# PREMASGARD<sup>®</sup> LCD-SHD PREMASGARD<sup>®</sup> SHD-LCD / SHD-SD-LCD / SHD 692-LCD

## D Konfigurations- und Montageanleitung

Display-Modul für Drucktransmitter mit Steckverbinder DIN EN 175301-803-A, konfigurierbar, dreh- und kippbar, mit aktivem Ausgang

## **GB** Configuration and Mounting Instructions

Display module for differential pressure transmitters with plug-in connectors DIN EN 175301-803-A, configurable, rotatable and tiltable, with active output

## (F) Instructions de configuration et de montage

Module d'affichage pour transmetteur de pression différentielle avec connecteur DIN EN 175301-803-A, configurable, inclinable et pivotant, avec sortie active

## (RU) Инструкция по настройке и сборке

Дисплейный модуль для дифференциального измерительного преобразователя давления, вкл. разъем DIN EN 175301-803-А, настраивается, можно поворачивать и наклонять, с активным выходом

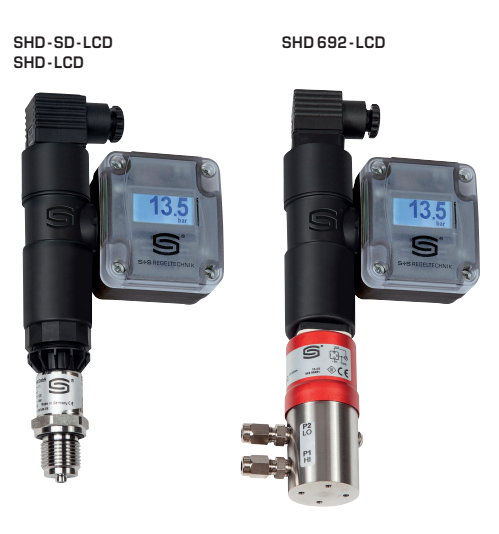

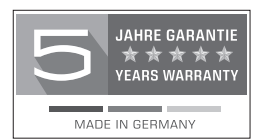

S+S REGELTECHNIK GMBH THURN-UND-TAXIS-STR. 22 90411 NÜRNBERG / GERMANY FON +49(0)911/51947-0 mail@SplusS.de

www.SplusS.de

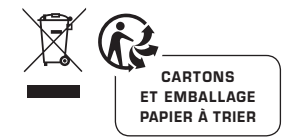

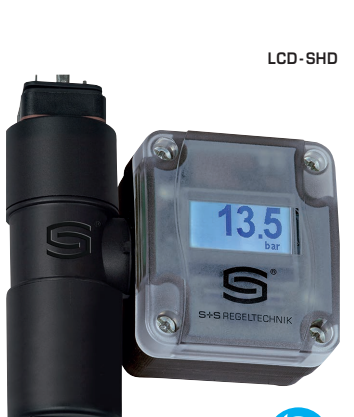

S+S REGELTECHNIK

## D GB USA F RU

# PREMASGARD<sup>®</sup> LCD-SHD PREMASGARD<sup>®</sup> SHD-LCD / SHD-SD-LCD / SHD 692-LCD

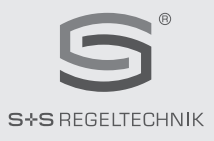

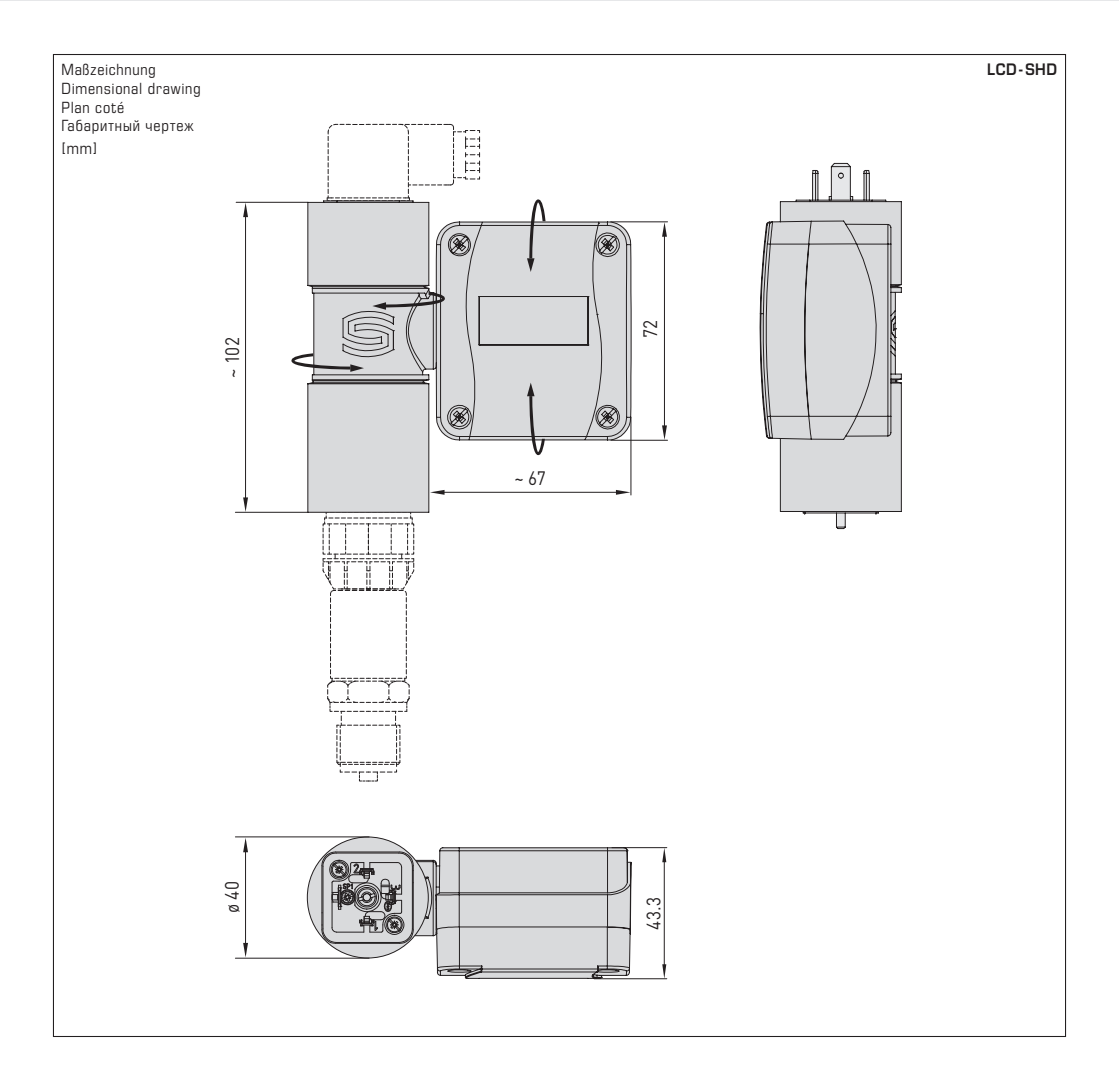

## **D PREM**ASGARD<sup>®</sup> **LCD-SHD**

Das Display-Modul LCD-SHD wurde speziell für Drucktransmitter PREMASGARD<sup>®</sup> SHD/SHD-SD/SHD 692 mit aktivem Ausgang (0-10V/ 4...20mA) und Steckverbinder DIN EN 175301-803-A konzipiert. Die Anzeige ist mechanisch dreh- und kippbar, zusätzlich kann der Displayinhalt in 90° Schritten gedreht werden, um die ideale Ableseposition zu erreichen. Neben dem Ist-Druck sind die Min-/Max-Messwerte oder alternativ das Ausgangssignal des Sensors darstellbar.

Das konfigurierte Anzeigegerät gibt die Normsignale des Druckmessumformers unverändert weiter und berechnet hieraus den Druck in der gewählten Einheit für die Displayanzeige. Folgende Parameter sind einstellbar: Messbereich des Sensors, physikalische Einheit (bar /kPa / psi / iNWC / mWC / atm), Intervall der Min-/Max-Werte (1h / 6h / 12h / 24h / ∞), Anzahl der Werte für Mittelwertbildung, Anzeigemodus, Ausrichtung des Displayinhalts, Kontrast und Hintergrundbeleuchtung (bei U-Variante). Die Gerätekonfiguration erfolgt über Microtaster auf der Platine im Gehäuseinneren.

| TECHNISCHE DATEN        |                                                                                                    |
|-------------------------|----------------------------------------------------------------------------------------------------|
| Spannungsversorgung:    | 24V AC/DC (±5%) (bei U-Variante)<br>UB <sub>min</sub> = UB Drucksensor <b>+ 6V</b> DC (bei I-Variante)                                                                                                    |
| Lastwiderstand:         | R <sub>L</sub> > 100 kOhm (bei U-Variante)                                                                                                    |
| Leistungsaufnahme:      | < 0,85 W (bei U-Variante)<br>< 0,15 W (bei I-Variante)                                                                                                    |
| Eingang:                | 0-10V oder 420mA                                                                                                    |
| Ausgang:                | 0-10V oder 420mA<br>Normsignale des Sensors werden weitergeleitet, Anzeigewerte im Display werden berechnet.                                                                                                    |
| Schaltungsart:          | 3-Leiteranschluss (bei U-Variante) oder<br>2-Leiteranschluss (bei I-Variante)                                                                                                    |
| Messbereich:            | sensorabhängig, Messbereich und Ausgabeeinheit werden per Menü konfiguriert.                                                                                                    |
| Genauigkeit:            | typisch < 0,2% EW                                                                                                    |
| Temperaturabhängigkeit: | typisch < 0,01% EW/K                                                                                                    |
| Druckart:               | Relativdruck, Differenzdruck                                                                                                    |
| Einheitensystem:        | SI und Imperial                                                                                                    |
| Displayinhalt:          | Druck (bar) (kPa) (psi) (inWC) (atm),<br>Spannung (V) oder Strom (mA)                                                                                                    |
| LCD-Anzeige:            | mit Hintergrundbeleuchtung (bei U-Variante), Ausschnitt ca. 28 x 16 mm (B x H), konfigurierbar,<br>zur Anzeige des IST-Druckes, Min-/Max-Druckes oder Ausgangssignal des Sensors                                                          |
| Gehäuse Display:        | Kunststoff, flammhemmend (UL94 V-0), Werkstoff PC/ABS,<br>Farbe Schwarz (ähnlich RAL9004), Deckel transparent,<br>mit Schnellverschlussschrauben (Schlitz/Kreuzschlitz-Kombination),<br>dreh- und kippbar, Abmessung ca. 72 x 64 x 43,3mm |
| Gehäuse Adapter:        | Kunststoff, flammhemmend (UL94 V-0), Werkstoff PC/ABS,<br>Farbe Schwarz (ähnlich RAL9004),<br>Abmessung ca. 102mm, Ø 40mm                                                                                                    |
| elektrischer Anschluss: | über Steckverbinder DIN EN 175301-803-A                                                                                                    |
| Montage:                | einfache Steckmontage, Fixierung über Schraubenverlängerung (im Lieferumfang enthalten)                                                                                                    |
| Umgebungstemperatur:    | Lagerung -20+75°C; Betrieb 0+60°C                                                                                                    |
| Schutzklasse:           | III (nach EN 60730)                                                                                                    |
| Schutzart:              | IP 65 (nach EN 60 529)                                                                                                    |
| Normen:                 | CE-Konformität nach EMV-Richtlinie 2014/30/EU                                                                                                    |
| Kompatibilität:         | Druckmessumformer Typ SHD/SHD-SD/SHD 692,<br>Fremdhersteller auf Anfrage                                                                                                    |

| Typ/WG02  | Kompatibilität<br>mit Gerätetyp                        | Eingang                                                | Ausgang                                              | Display             | ArtNr.<br>(ohne SHD) |
|-----------|--------------------------------------------------------|--------------------------------------------------------|------------------------------------------------------|---------------------|----------------------|
| LCD-SHD-I |                                                        |                                                        |                                                      |                     |                      |
| LCD-SHD-I | SHD-I<br>SHD-SD-I<br>SHD-692-I                         | 420 mA                                                 | 420 mA                                               | -                   | 1301-5112-5000-100   |
| LCD-SHD-U |                                                        |                                                        |                                                      |                     |                      |
| LCD-SHD-U | SHD- <b>U</b><br>SHD-SD- <b>U</b><br>SHD-692- <b>U</b> | 0 -10 V                                                | 0 -10 V                                              | -                   | 1301-5111-5000-200   |
| Hinweis   | Hintergrundbeleuchtung b<br>Kompatibilität mit Druckti | pei U-Variante (3-Leite<br>ransmittern von <b>Frem</b> | eranschluss) optional<br><b>dherstellern</b> auf Anf | konfigurie<br>rage. | erbar.               |

## PREMASGARD<sup>®</sup> LCD-SHD | Inbetriebnahme

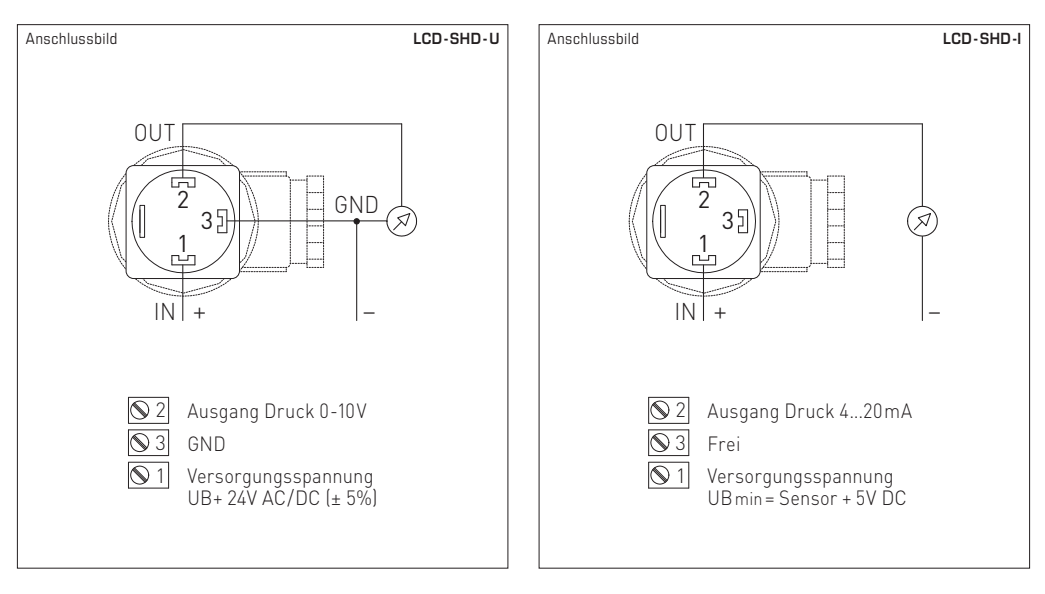

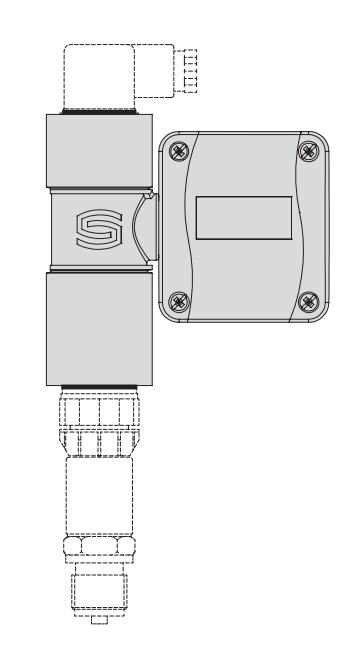

## Montage Display

Das Display-Modul **LCD-SHD** wird als separates Bauteil inklusive Dichtung und Schraubenverlängerung geliefert.

Der Zusammenbau mit dem Druckmessumformer erfolgt im **spannungslosen** Zustand.

Gehen Sie wie folgt vor:

- 1. Winkelstecker inklusive Dichtung vom Sensorteil abschrauben.
- 2. Display-Modul mit beiliegender Dichtung auf Sensor stecken.
- Winkelstecker inklusive Dichtung auf Display-Modul stecken und alle Teile (über Schraubenverlängerung im Display-Modul) miteinander verschrauben.

#### Bitte beachten:

Achten Sie auf den korrekten **elektrischen Anschluss**, sodass die Signale auf die richtigen Buchsen übertragen werden. Falsche Eingangssignale können das Gerät beschädigen!

Achten Sie darauf, dass alle Dichtungen unbeschädigt sind und korrekt sitzen, um die **Schutzart** zu gewährleisten.

Einstellung des Blickwinkels bzw. Ausrichtung der Anzeige darf nur im komplett montierten Zustand (Sensor und Stecker) erfolgen!

## Setup-Tasten

Die Eingabe der Parameter erfolgt menügesteuert über Microtaster auf Platine im Gehäuseinneren. Zum Öffnen des Deckels benötigen Sie einen Schraubendreher, um die Schnellverschlussschrauben (Schlitz/Kreuzschlitz-Kombination) mit einer Vierteldrehung unter leichten Druck zu lösen.

Die drei Setup-Tasten sind auf der Platine beschriftet. Aktive Tasten werden im Display angezeigt, Tasten ohne Funktion werden automatisch ausgeblendet. Die Belegung der Setup-Tasten ist wie folgt:

#### >DOWN<

Im Menü nach unten bewegen,

Werte verändern (langer Tastendruck verringert stufenweise die Werte). Aufruf des Menüs min/max delete (aus Betriebsanzeige / operating display)

#### >SET<

Im Menü Bestätigung von Auswahl / Eingabe, Aufruf des Hauptmenüs main (aus Betriebsanzeige / operating display),

## >UP<

Im Menü nach oben bewegen, Werte verändern (langer Tastendruck erhöht stufenweise die Werte).

Die im Menü ausgewählten Einstellungen werden wie folgt angezeigt und müssen anschließend mit Taste >**SET**< bestätigt werden:

#### Symbol >

Kennzeichnung der Auswahl

#### Unterstreichung

Hervorhebung der änderbaren Werten

#### Hinweis:

Wenn 60 Sekunden keine Eingabe erfolgt, wechselt das Gerät automatisch in die Betriebsanzeige. Die Konfiguration wird dadurch abgebrochen, bereits bestätigte Einstellungen gehen nicht verloren und sind aktiv.

## Startbildschirm

Sobald das Display-Modul mit Spannung versorgt wird, erscheint ein Startbildschirm mit den Parametern INPUT (aktives Ausgangssignal des Sensors) und RANGE (hinterlegter Messbereich des Sensors).

Erfolgt innerhalb von ca. 10 Sekunden keine Eingabe per Taster, wechselt das Display automatisch auf die Betriebanzeige.

Der Startbildschirm kann jederzeit erneut über das Menü main > information aufgerufen werden (Details siehe Konfiguration).

INFORMATION INPUT: current loop

4 to 20.0 mA RANGE: 0 to 40.0 bar

2 J L I

INFORMATION INPUT: voltage 0 to 10.0 V RANGE: 0 to 40.0 bar

>SET<

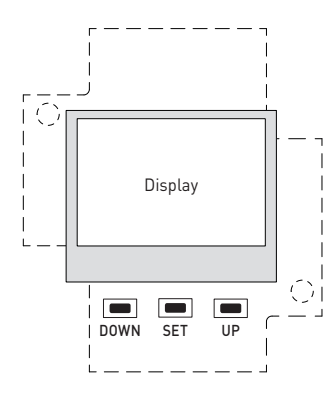

## Betriebsanzeige

Im regulären Betrieb berechnet das konfigurierte Anzeigegerät auf Basis der Sensorsignale die gewünschte Displayanzeige. Die nachfolgenden Parameter sind hierfür menügesteuert über Microtaster auf Platine einstellbar. (Details siehe Konfiguration)

#### Hinweis: Ohne Eingabe des tatsächlichen Messbereichs werden keine reellen Druckwerte angezeigt!

Für die korrekte Umrechnung (Skalierung) der Normsignale vom Sensor auf die Anzeigewerte im Display ist es zwingend notwendig, den Messbereich des Senors einzustellen. Andere Parameter können auf Basis der Default-Einstellungen angezeigt werden.

|   | Messbereich des Sensors<br>Details siehe Konfigurationstabelle ( <b>6 bar</b> default)                             | main > settings > sensor > maesuring range |
|---|----------------------------------------------------------------------------------------------------|--------------------------------------------|
|   | Druckeinheit im Display<br>bar (default) / kPa / psi / inWC / mWC / atm                                            | main > settings > sensor > display unit    |
|   | Intervallzeit für Min-/Max-Werte<br>1 h / 6 h / 12 h / <b>24 h</b> (default) / ∞                                   | main > settings > sensor > min/max time    |
|   | Anzahl Messungen für Mittelwertbildung<br>n = 110 ( <b>2</b> default)                                              | main > settings > sensor > average value   |
|   | Reset der Min-/Max-Werte<br>manuelles Zurücksetzen (menügesteuert)                                                 | main > operating display                   |
| • | Anzeigemodus<br>Messwert groß (default)<br>Messwert und Min-/Max-Werte<br>Messwert und Eingangssignal              |                                            |
|   | Textausrichtung<br>O° (default) / 90° / 180° / 270° (Auswahl über Symbol)                                          | main > settings > display > direction      |
|   | Kontrastwert<br>1040 ( <b>26</b> default)                                                                          | main > settings > display > contrast       |
|   | Hintergrundbeleuchtung (bei U-Variante)<br>on (ein) in 10 Helligkeitsstufen ( <b>8</b> default) / off (aus) / Auto | main > settings > display > backlight      |

| Ope                             | rating Display                                | main > settings > display    | > presentation                                                               |                                                 |                                               |
|---------------------------------|-----------------------------------------------|------------------------------|------------------------------------------------------------------------------|-------------------------------------------------|-----------------------------------------------|
| Abh<br>Anze<br>Text             | ängigkeit von<br>eigemodus und<br>ausrichtung | PRESENTATION<br>Pressure BIG | PRESENTATION<br>Pressure<br>and min/max                                      | PRESENTATION (020mA)<br>Pressure<br>and input   | PRESENTATION (0-10V)<br>Pressure<br>and input |
| on                              |                                               | <b>23.2</b>                  | pressure<br><b>23.2</b> bar<br><sup>6h min:</sup> 7.2<br><sup>32.8</sup> bar | pressure<br>23.2 bar<br>current 13.28 mA        | pressure<br>23.2 bar<br>voltage 5.80 V        |
| isplay > directi                |                                               | <b>23.2</b>                  | eh min: 32.8 bar<br>pressure                                                 | pressure<br><b>23.2</b> bar<br>current 13.28 mA | pressure<br>23.2 bar<br>voltage 5.80 V        |
| <pre>&gt; settings &gt; d</pre> |                                               | <b>23.2</b>                  | pressure<br>23.2<br>bar<br>6h<br>min: 7.2<br>max: 32.8                       | pressure<br>23.2<br>bar<br>current<br>13.28 mA  | pressure<br>23.2<br>bar<br>voltage<br>5.80 V  |
| main                            |                                               | 23.2<br>bar                  | pressure<br>23.2<br>bar<br><sup>6h</sup><br>min: 7.2<br>max: 32.8            | pressure<br>23.2<br>bar<br>current<br>13.28 mA  | pressure<br>23.2<br>bar<br>voltage<br>5.80 V  |

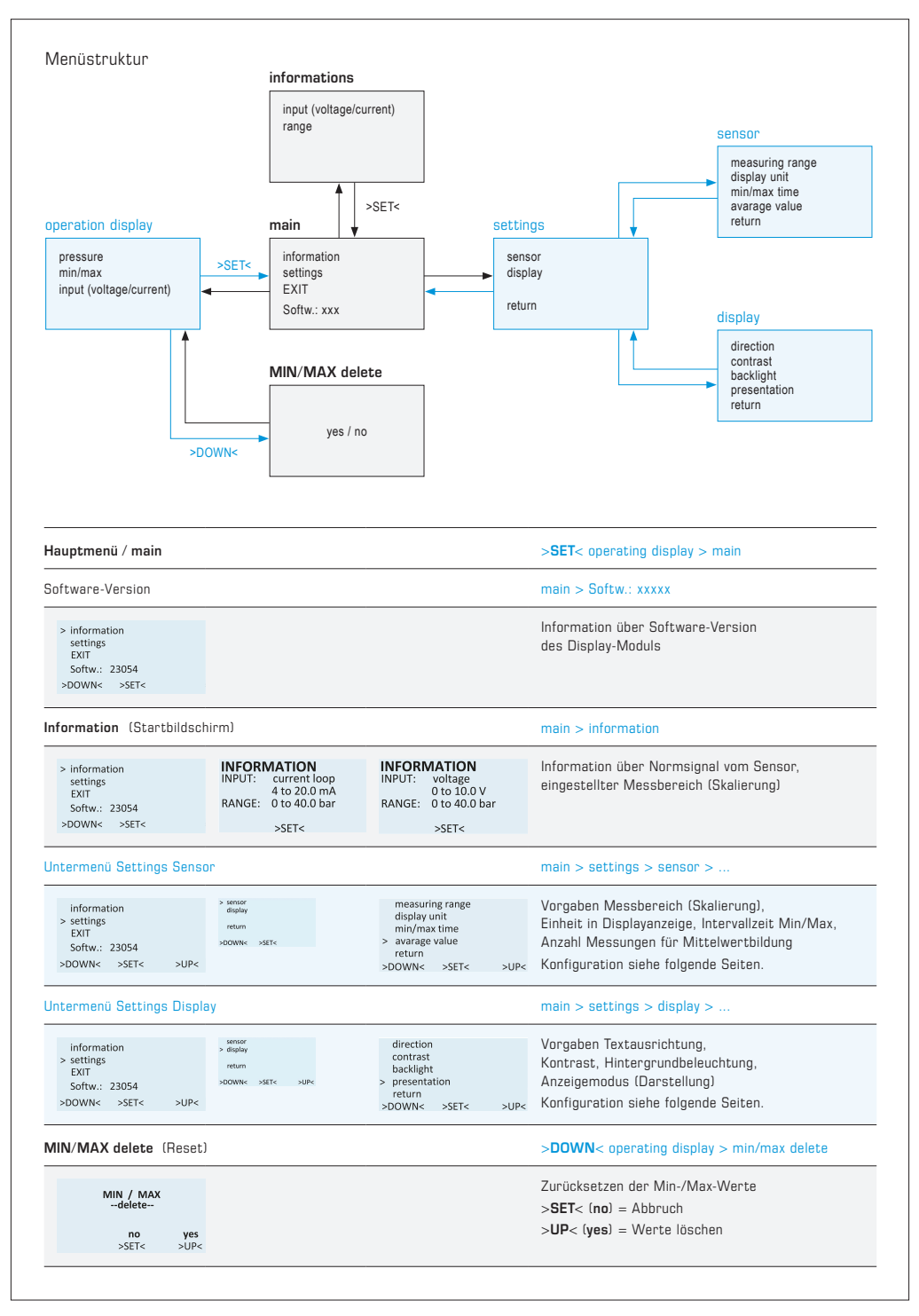

| Intermenü Settings Senso                                                                                                    | ır                                                                           |      | main > settings > sensor >                                                                                                    |
|----------------------------------------------------------------------------------------------------|------------------------------------------------------------------------------|------|----------------------------------------------------------------------------------------------------|
| sensor<br>display<br>> return<br>>SET< >UP<                                                                                                    | measuring range<br>display unit<br>min/max time<br>> avarage value<br>return |      | Vorgaben Messbereich (Skalierung),<br>Einheit in Displayanzeige, Intervallzeit Min/Max,<br>Anzahl Messungen für Mittelwertbildung                                                                                                    |
|                                                                                                    | >DOWN< >SET<                                                                 | >UP< | Konfiguration siehe folgende Tabelle.                                                                                                    |
| ANGE UNIT                                                                                                    |                                                                              |      | main > settings > sensor > measuring range > range unit                                                                                                    |
| RANGE - UNIT RANGE - UNIT                                                                                                    |                                                                              |      | Einheit zum Messbereich des Drucksensors                                                                                                    |
| bar                                                                                                    | psi                                                                          |      | Auswahl: <b>bar</b> (default) / psi<br>(wichtig für die Einstellung unter <b>RANGE</b> .                                                                                                    |
| >DOWN< >SET< >UP<                                                                                                    | >DOWN< >SET<                                                                 | >UP< | unabhängig von der gewünschten Einheit der Displayanzeige)                                                                                                    |
| ANGE                                                                                                    |                                                                              |      | main > settings > sensor > measuring range > range                                                                                                    |
| RANGE<br>solid                                                                                                    |                                                                              |      | Wert zum Messbereich des Drucksensors<br>(unabhängig von der gewünschten Einheit der Displayanzeige)                                                                                                    |
| U8U.U<br>>DOWN< >SET< >UP<                                                                                                    |                                                                              |      | Messbereichsbeginn ist jeweils bei O bar oder O psi<br>(abhängig von der Einstellung unter <b>RANGE UNIT</b> )                                                                                                    |
|                                                                                                    |                                                                              |      | solid                                                                                                    |
|                                                                                                    |                                                                              |      | Auswahl vordefinierter Messbereich <b>Endbereich in bar</b> :<br>0.1 / 0.2 / 0.5 / 1 / 2.5 / 4 / <b>6</b> (default) / 10 / 16 / 25 / 40 / 45 / 50 / 55 / 60                                                                                                    |
|                                                                                                    |                                                                              |      |                                                                                                    |
|                                                                                                    |                                                                              |      | Auswahl vordefinierter Messbereich <b>Endbereich in psi</b> :<br>10/25/50/100/150/200/250/300/400/500/600/700/800/900/100                                                                                                    |
| >UP< bis free erscheint                                                                                                    | t und                                                                        |      | Auswahl vordefinierter Messbereich Endbereich in psi:<br>10/25/50/100/150/200/250/300/400/500/600/700/800/900/100<br>free                                                                                                    |
| >UP< bis free erscheint<br>mit >SET <bestätigen.< td=""><td>t und</td><td></td><td>Auswahl vordefinierter Messbereich Endbereich in psi:<br/>10/25/50/100/150/200/250/300/400/500/600/700/800/900/100<br/>free<br/>Auswahl frei definierbarer Endbereich bis max. 80 bar:<br/>01 bis 1 bar in 0 far Stens ( ah 1 bar in 0 San Stens</td></bestätigen.<>                                                                                                    | t und                                                                        |      | Auswahl vordefinierter Messbereich Endbereich in psi:<br>10/25/50/100/150/200/250/300/400/500/600/700/800/900/100<br>free<br>Auswahl frei definierbarer Endbereich bis max. 80 bar:<br>01 bis 1 bar in 0 far Stens ( ah 1 bar in 0 San Stens                                                                                                    |
| >UP< bis free erscheint<br>mit >SET<br>bestätigen.<br>Werte auswählen über ><br>(aktiver Wert ist unters                                                                                                    | t und<br>> <b>UP</b> < / > <b>DOWN</b> <<br>trichen)                         |      | Auswahl vordefinierter Messbereich Endbereich in psi:<br>10/25/50/100/150/200/250/300/400/500/600/700/800/900/100<br>free<br>Auswahl frei definierbarer Endbereich bis max. 80 bar:<br>0.1 bis 1 bar in 0.1er Steps / ab 1 bar in 0.5er Steps<br>Auswahl frei definierbarer Endbereich bis max. 1200 psi:                                                                                                    |
| >UP< bis free erscheint<br>mit >SET <bestätigen.<br>Werte auswählen über &gt;<br/>(aktiver Wert ist unters<br/>und mit &gt;SET&lt; bestätig</bestätigen.<br>                                                                                                    | t und<br>> <b>UP</b> < / > <b>DOWN</b> <<br>trichen)<br>en.                  |      | Auswahl vordefinierter Messbereich Endbereich in psi:<br>10/25/50/100/150/200/250/300/400/500/600/700/800/900/100<br>free<br>Auswahl frei definierbarer Endbereich bis max. 80 bar:<br>0.1 bis 1 bar in 0.1er Steps / ab 1 bar in 0.5er Steps<br>Auswahl frei definierbarer Endbereich bis max. 1200 psi:<br>10 bis 100 psi in 5er Steps / 100 bis 1200 in 50er Steps                                                                                                    |
| >UP< bis free erscheint<br>mit >SET <bestätigen.<br>Werte auswählen über &gt;<br/>(aktiver Wert ist unters<br/>und mit &gt;SET&lt; bestätig<br/>IISPLAY UNIT</bestätigen.<br>                                                                                                    | t und<br>>UP< / >DOWN<<br>trichen)<br>en.                                    |      | Auswahl vordefinierter Messbereich Endbereich in psi:<br>10/25/50/100/150/200/250/300/400/500/600/700/800/900/100<br>free<br>Auswahl frei definierbarer Endbereich bis max. 80 bar:<br>0.1 bis 1 bar in 0.1er Steps / ab 1 bar in 0.5er Steps<br>Auswahl frei definierbarer Endbereich bis max. 1200 psi:<br>10 bis 100 psi in 5er Steps / 100 bis 1200 in 50er Steps<br>main > settings > sensor > display unit                                                                                                    |
| >UP< bis free erscheint<br>mit >SET <bestätigen.<br>Werte auswählen über &gt;<br/>(aktiver Wert ist unters<br/>und mit &gt;SET&lt; bestätig<br/>NISPLAY UNIT</bestätigen.<br>                                                                                                    | t und<br>>UP< / >DOWN<<br>trichen)<br>en.                                    |      | Auswahl vordefinierter Messbereich Endbereich in psi:<br>10/25/50/100/150/200/250/300/400/500/600/700/800/900/100<br>free<br>Auswahl frei definierbarer Endbereich bis max. 80 bar:<br>0.1 bis 1 bar in 0.1er Steps / ab 1 bar in 0.5er Steps<br>Auswahl frei definierbarer Endbereich bis max. 1200 psi:<br>10 bis 100 psi in 5er Steps / 100 bis 1200 in 50er Steps<br>main > settings > sensor > display unit<br>Einheit der Displayanzeige                                                                                                    |
| >UP< bis free erscheint<br>mit >SET <bestätigen.<br>Werte auswählen über &gt;<br/>(aktiver Wert ist unters<br/>und mit &gt;SET&lt; bestätig<br/>DISPLAY UNIT<br/>DISPLAY - UNIT<br/>bar</bestätigen.<br>                                                                                                    | t und<br>>UP< / >DOWN<<br>trichen)<br>en.                                    |      | Auswahl vordefinierter Messbereich Endbereich in psi:<br>10/25/50/100/150/200/250/300/400/500/600/700/800/900/100<br>free<br>Auswahl frei definierbarer Endbereich bis max. 80 bar:<br>0.1 bis 1 bar in 0.1er Steps / ab 1 bar in 0.5er Steps<br>Auswahl frei definierbarer Endbereich bis max. 1200 psi:<br>10 bis 100 psi in 5er Steps / 100 bis 1200 in 50er Steps<br>main > settings > sensor > display unit<br>Einheit der Displayanzeige<br>Auswahl: bar (default) / KPa / psi / inWC / mWC / atm<br>(ashbitemen bismen bismen bi |
| >UP< bis free erscheint<br>mit >SET <bestätigen.<br>Werte auswählen über &gt;<br/>(aktiver Wert ist unters<br/>und mit &gt;SET&lt; bestätig<br/>DISPLAY UNIT<br/>DISPLAY-UNIT<br/>bar<br/>&gt;DOWN&lt; &gt;SET&lt; &gt;UP&lt;</bestätigen.<br>                                                                                                    | t und<br>>UP< / >DOWN<<br>trichen)<br>en.                                    |      | Auswahl vordefinierter Messbereich Endbereich in psi:<br>10/25/50/100/150/200/250/300/400/500/600/700/800/900/100<br>free<br>Auswahl frei definierbarer Endbereich bis max. 80 bar:<br>0.1 bis 1 bar in 0.1er Steps / ab 1 bar in 0.5er Steps<br>Auswahl frei definierbarer Endbereich bis max. 1200 psi:<br>10 bis 100 psi in 5er Steps / 100 bis 1200 in 50er Steps<br>main > settings > sensor > display unit<br>Einheit der Displayanzeige<br>Auswahl: bar (default) / kPa / psi / inWC / mWC / atm<br>(unabhängig vom eingestellen Messbereich des Sensors!)                                                                                                    |
| >UP< bis free erscheint<br>mit >SET <bestätigen.<br>Werte auswählen über &gt;<br/>(aktiver Wert ist unters<br/>und mit &gt;SET&lt; bestätig<br/>DISPLAY UNIT<br/>DISPLAY -UNIT<br/>bar<br/>&gt;DOWN&lt; &gt;SET&lt; &gt;UP&lt;</bestätigen.<br>                                                                                                    | t und<br>>UP< / >DOWN<<br>trichen)<br>en.                                    |      | Auswahl vordefinierter Messbereich Endbereich in psi:<br>10/25/50/100/150/200/250/300/400/500/600/700/800/900/100<br>free<br>Auswahl frei definierbarer Endbereich bis max. 80 bar:<br>0.1 bis 1 bar in 0.1er Steps / ab 1 bar in 0.5er Steps<br>Auswahl frei definierbarer Endbereich bis max. 1200 psi:<br>10 bis 100 psi in 5er Steps / 100 bis 1200 in 50er Steps<br>main > settings > sensor > display unit<br>Einheit der Displayanzeige<br>Auswahl: bar (default) / kPa / psi / inWC / mWC / atm<br>(unabhängig vom eingestellen Messbereich des Sensors!)<br>main > settings > sensor > min/max time                                                                                                    |
| >UP < bis free erscheint<br>mit >SET <bestätigen.<br>Verte auswählen über &gt;<br/>(aktiver Wert ist unters<br/>und mit &gt;SET&lt; bestätig<br/>NISPLAY UNIT<br/>DISPLAY - UNIT<br/>bar<br/>&gt;DOWN&lt; &gt;SET&lt; &gt;UN<br/>//</bestätigen.<br>                                                                                                    | t und<br>•UP< / >DOWN<<br>trichen)<br>en.                                    |      | Auswahl vordefinierter Messbereich Endbereich in psi:<br>10/25/50/100/150/200/250/300/400/500/600/700/800/900/100<br>free<br>Auswahl frei definierbarer Endbereich bis max. 80 bar:<br>0.1 bis 1 bar in 0.1er Steps / ab 1 bar in 0.5er Steps<br>Auswahl frei definierbarer Endbereich bis max. 1200 psi:<br>10 bis 100 psi in 5er Steps / 100 bis 1200 in 50er Steps<br>main > settings > sensor > display unit<br>Einheit der Displayanzeige<br>Auswahl: bar (default) / kPa / psi / inWC / mWC / atm<br>(unabhängig vom eingestellen Messbereich des Sensors!)<br>main > settings > sensor > min/max time<br>Intervallzeit für Min-/Max-Werte                                                                                                    |
| >UP< bis free erscheint<br>mit >SET <bestätigen.<br>Werte auswählen über &gt;<br/>(aktiver Wert ist unters<br/>und mit &gt;SET&lt; bestätig<br/>DISPLAY UNIT<br/>DISPLAY UNIT</bestätigen.<br>                                                                                                    | t und<br>•UP< / >DOWN<<br>trichen)<br>en.                                    |      | Auswahl vordefinierter Messbereich Endbereich in psi:<br>10/25/50/100/150/200/250/300/400/500/600/700/800/900/100<br>free<br>Auswahl frei definierbarer Endbereich bis max. 80 bar:<br>0.1 bis 1 bar in 0.1er Steps / ab 1 bar in 0.5er Steps<br>Auswahl frei definierbarer Endbereich bis max. 1200 psi:<br>10 bis 100 psi in 5er Steps / 100 bis 1200 in 50er Steps<br>main > settings > sensor > display unit<br>Einheit der Displayanzeige<br>Auswahl: bar (default) / kPa / psi / inWC / mWC / atm<br>(unabhängig vom eingestellen Messbereich des Sensors!)<br>main > settings > sensor > min/max time<br>Intervallzeit für Min-/Max-Werte<br>Auswahl: 1 h / 6 h / 12 h / 24 h (default) / ∞                                                                                                    |
| >UP< bis free erscheint<br>mit >SET <bestätigen.<br>Werte auswählen über &gt;<br/>(aktiver Wert ist unters<br/>und mit &gt;SET&lt; bestätig<br/>DISPLAY UNIT<br/>bar<br/>&gt;DOWN&lt; &gt;SET&lt; &gt;UP&lt;<br/>MIN / MAX TIME<br/>06 hours<br/>&gt;DOWN&lt; &gt;SET&lt; &gt;UP&lt;</bestätigen.<br>                                                                                                    | t und<br>>UP< / >DOWN<<br>trichen)<br>en.                                    |      | Auswahl vordefinierter Messbereich Endbereich in psi:<br>10/25/50/100/150/200/250/300/400/500/600/700/800/900/100<br>free<br>Auswahl frei definierbarer Endbereich bis max. 80 bar:<br>0.1 bis 1 bar in 0.1er Steps / ab 1 bar in 0.5er Steps<br>Auswahl frei definierbarer Endbereich bis max. 1200 psi:<br>10 bis 100 psi in 5er Steps / 100 bis 1200 in 50er Steps<br>main > settings > sensor > display unit<br>Einheit der Displayanzeige<br>Auswahl: bar (default) / kPa / psi / inWC / mWC / atm<br>(unabhängig vom eingestellen Messbereich des Sensors!)<br>main > settings > sensor > min/max time<br>Intervallzeit für Min-/Max-Werte<br>Auswahl: 1 h / 6 h / 12 h / 24 h (default) / ∞<br>Der kleinste und größte berechnete Wert innerhalb der oben genannten<br>Zeitspanne wird gespeichert und auf Wunsch angezeigt. Die Werte gehen<br>ohne Betriebsspannung verloren.                                                                                                    |
| >UP< bis free erscheint<br>mit >SET <bestätigen.<br>Werte auswählen über &gt;<br/>(aktiver Wert ist unters<br/>und mit &gt;SET&lt; bestätig<br/>DISPLAY UNIT<br/>DISPLAY UNIT<br/>DISPLA</bestätigen.<br> | t und<br>>UP< / >DOWN<<br>trichen)<br>en.                                    |      | Auswahl vordefinierter Messbereich Endbereich in psi:<br>10/25/50/100/150/200/250/300/400/500/600/700/800/900/100<br>free<br>Auswahl frei definierbarer Endbereich bis max. 80 bar:<br>0.1 bis 1 bar in 0.1er Steps / ab 1 bar in 0.5er Steps<br>Auswahl frei definierbarer Endbereich bis max. 1200 psi:<br>10 bis 100 psi in 5er Steps / 100 bis 1200 in 50er Steps<br>main > settings > sensor > display unit<br>Einheit der Displayanzeige<br>Auswahl: bar (default) / kPa / psi / inWC / mWC / atm<br>(unabhängig vom eingestellen Messbereich des Sensors!)<br>main > settings > sensor > min/max time<br>Intervallzeit für Min-/Max-Werte<br>Auswahl: 1 h / 6 h / 12 h / 24 h (default) / ∞<br>Der kleinste und größte berechnete Wert innerhalb der oben genannten<br>Zeitspanne wird gespeichert und auf Wunsch angezeigt. Die Werte gehen<br>ohne Betriebsspannung verloren.<br>main > settings > sensor > avarage value                                                                                                    |
| >UP< bis free erscheint<br>mit >SET <bestätigen.<br>Werte auswählen über &gt;<br/>(aktiver Wert ist unters<br/>und mit &gt;SET&lt; bestätig<br/>DISPLAY UNIT<br/>bar<br/>&gt;DOWN&lt; &gt;SET&lt; &gt;UP&lt;<br/>MIN / MAX TIME<br/>06 hours<br/>&gt;DOWN&lt; &gt;SET&lt; &gt;UP&lt;</bestätigen.<br>                                                                                                    | t und UP< / >DOWN< trichen) en.                                              |      | Auswahl vordefinierter Messbereich Endbereich in psi:<br>10/25/50/100/150/200/250/300/400/500/600/700/800/900/100<br>free<br>Auswahl frei definierbarer Endbereich bis max. 80 bar:<br>0.1 bis 1 bar in 0.1er Steps / ab 1 bar in 0.5er Steps<br>Auswahl frei definierbarer Endbereich bis max. 1200 psi:<br>10 bis 100 psi in 5er Steps / 100 bis 1200 in 50er Steps<br>main > settings > sensor > display unit<br>Einheit der Displayanzeige<br>Auswahl: bar (default) / kPa / psi / inWC / mWC / atm<br>(unabhängig vom eingestellen Messbereich des Sensors!)<br>main > settings > sensor > min/max time<br>Intervallzeit für Min-/Max-Werte<br>Auswahl: 1 h / 6 h / 12 h / 24 h (default) / ∞<br>Der kleinste und größte berechnete Wert innerhalb der oben genannten<br>Zeitspanne wird gespeichert und auf Wunsch angezeigt. Die Werte gehen<br>ohne Betriebsspannung verloren.<br>main > settings > sensor > avarage value<br>Anzahl Messungen für Mittelwertbildung                                                                                                    |
| >UP< bis free erscheint<br>mit >SET <bestätigen.<br>Werte auswählen über &gt;<br/>(aktiver Wert ist unters<br/>und mit &gt;SET&lt; bestätig<br/>DISPLAY UNIT<br/>bar<br/>&gt;DOWN&lt; &gt;SET&lt; &gt;UP&lt;<br/>MIN / MAX TIME<br/>MIN / MAX TIME<br/>MIN / MAX TIME<br/>O6 hours<br/>&gt;DOWN&lt; &gt;SET&lt; &gt;UP&lt;<br/>VERAGE VALUE<br/>AVERAGE VALUE<br/>10</bestätigen.<br>                                                                                                    | t und<br>>UP< / >DOWN<<br>trichen)<br>en.                                    |      | Auswahl vordefinierter Messbereich Endbereich in psi:<br>10/25/50/100/150/200/250/300/400/500/600/700/800/900/100<br>free<br>Auswahl frei definierbarer Endbereich bis max. 80 bar:<br>0.1 bis 1 bar in 0.1er Steps / ab 1 bar in 0.5er Steps<br>Auswahl frei definierbarer Endbereich bis max. 1200 psi:<br>10 bis 100 psi in 5er Steps / 100 bis 1200 in 50er Steps<br>main > settings > sensor > display unit<br>Einheit der Displayanzeige<br>Auswahl: bar (default) / kPa / psi / inWC / mWC / atm<br>(unabhängig vom eingestellen Messbereich des Sensors!)<br>main > settings > sensor > min/max time<br>Intervallzeit für Min-/Max-Werte<br>Auswahl: 1 h / 6 h / 12 h / 24 h (default) / ∞<br>Der kleinste und größte berechnete Wert innerhalb der oben genannten<br>Zeitspanne wird gespeichert und auf Wunsch angezeigt. Die Werte gehen<br>ohne Betriebsspannung verloren.<br>main > settings > sensor > avarage value<br>Anzahl Messungen für Mittelwertbildung<br>Auswahl: n = 110 (2 default)                                                                                                    |

|                                                                                         | ·                                                    |                             |                                                                                                    |  |  |
|-----------------------------------------------------------------------------------------|------------------------------------------------------|-----------------------------|----------------------------------------------------------------------------------------------------|--|--|
| sensor<br>display<br>> return<br>>SET< >UP<                                             | direction<br>contrast<br>backlight<br>> presentation |                             | Vorgaben Textausrichtung,<br>Kontrast, Hintergrundbeleuchtung,<br>Anzeigemodus (Darstellung)                                                                                                    |  |  |
|                                                                                         | >DOWN< >SET                                          | < >UP<                      | Konfiguration siehe folgende Tabelle.                                                                                                    |  |  |
| IRECTION                                                                                |                                                      |                             | main > settings > display > direction                                                                                                    |  |  |
|                                                                                         |                                                      |                             | <b>Textausrichtung</b> der Betriebsanzeige<br>Auswahl: <b>0</b> ° (default) / 90° / 180° / 270°<br>(über Symbol, Pfeil zeigt Leserichtung an)                                                                              |  |  |
| >DOWN< >SET< >UP<                                                                       |                                                      |                             | Drehung des Displayinhalts in 90°-Schritten mit > <b>UP</b> < im Uhrzeigersinn oder > <b>DOWN</b> < gegen den Uhrzeigersinn.                                                                                               |  |  |
| ONTRAST                                                                                 |                                                      |                             | main > settings > display > contrast                                                                                                    |  |  |
| CONTRAST                                                                                |                                                      |                             | Kontrastwert<br>für optimale Lesbarkeit in heller Umgebung                                                                                                    |  |  |
| 20                                                                                      |                                                      |                             | Auswahl: 1040 ( <b>26</b> default)                                                                                                    |  |  |
| >DOWN< >SET< >UP<                                                                       |                                                      |                             | Auswahl wird zur Veranschaulichung sofort dargestellt,<br>bleibt aber erst durch Bestätgung mit > <b>SET</b> < erhalten!                                                                                                   |  |  |
| ACKLIGHT                                                                                |                                                      |                             | main > settings > display > backlight                                                                                                    |  |  |
| BACKLIGHT                                                                               |                                                      |                             | Hintergrundbeleuchtung (nur bei U-Variante verfügbar!)<br>für optimale Lesbarkeit in dunkler Umgebung                                                                                                    |  |  |
| on 6                                                                                    |                                                      |                             | Auswahl: on (ein) in 10 Helligkeitsstufen (8 default) / off (aus) / Auto                                                                                                    |  |  |
| >DOWN< >SET< >UP<                                                                       |                                                      |                             | Auswahl wird zur Veranschaulichung sofort dargestellt und<br>muss innerhalb von 30 Sekunden mit > <b>SET</b> < bestätigt werden,<br>andernfalls schaltet die Hintergrundbeleuchtung automatisch ab.                        |  |  |
| RESENTATION                                                                             |                                                      |                             | main > settings > display > presentation                                                                                                    |  |  |
| 23.2 <sub>bar</sub>                                                                     | 23.2                                                 | bar                         | Anzeigemodus der Betriebsanzeige<br>(siehe auch Übersichtstabelle im Abschnitt Betriebsanzeige)<br>Auswahl der Darstellungsart:                                                                                            |  |  |
| pressure<br><b>23.2</b> bar<br><sup>6h min:</sup> <sup>7.2</sup><br><sub>32.8</sub> bar | pressure<br><b>23.2</b><br>bar                       | 6h<br>min: 7.2<br>max: 32.8 | <ol> <li>BIG (default)<br/>errechneter Messwert in großer Darstellung</li> <li>Pressure and min/max<br/>errechnerter Messwert mit Min/Max-Werten und Intervallzeit</li> </ol>                                              |  |  |
| pressure<br>23.2 bar                                                                    | pressure<br><b>23.2</b><br>bar                       | current<br>13.28 mA         | <ul> <li>(siehe main &gt; settings &gt; sensor &gt; display unit)</li> <li>3) Pressure and input<br/>errechnerter Messwert mit Sensorsignal (Strom/Spannung)</li> </ul>                                                    |  |  |
| pressure<br>23.2 bar                                                                    | 23.2<br>bar                                          | oltage<br>5.80 V            | Hinweis:<br>Die Darstellung des Displayinhalts ist zusätzlich abhängig von gewählte<br>Textausrichtung (siehe main > settings > display > direction) und<br>Anzeigeeinheit (siehe main > settings > sensor > display unit) |  |  |

## D Wichtige Hinweise

#### Als AGB gelten ausschließlich unsere sowie die gültigen "Allgemeinen Lieferbedingungen für Erzeugnisse und Leistungen der Elektroindustrie" (ZVEI Bedingungen) zuzüglich der Ergänzungsklausel "Erweiterter Eigentumsvorbehalt".

Außerdem sind folgende Punkte zu beachten:

- Vor der Installation und Inbetriebnahme ist diese Anleitung zu lesen und die alle darin gemachten Hinweise sind zu beachten!
- eine Parallelverlegung zu stromführenden Leitungen zu vermeiden und die EMV- Richtlinien zu beachten.
- Dieses Gerät ist nur für den angegebenen Verwendungszweck zu nutzen, dabei sind die entsprechenden Sicherheitsvorschriften des VDE, der Länder, ihrer Überwachungsorgane, des TÜV und der örtlichen EVU zu beachten.
- Der Käufer hat die Einhaltung der Bau- und Sicherungsbestimmung zu gewährleisten und Gefährdungen aller Art zu vermeiden.
- Für Mängel und Schäden, die durch unsachgemäße Verwendung dieses Gerätes entstehen, werden keinerlei Gewährleistungen und Haftungen übernommen.
- Folgeschäden, welche durch Fehler an diesem Gerät entstehen, sind von der Gewährleistung und Haftung ausgeschlossen.
- Montage und Inbetriebnahme der Geräte darf nur durch Fachpersonal erfolgen.
- Es gelten ausschlie
  ßlich die technischen Daten und Anschlussbedingungen der zum Ger
  ät gelieferten Montage- und Bedienungsanleitung, Abweichungen zur Katalogdarstellung sind nicht zus
  ätzlich aufgef
  ührt und im Sinne des technischen Fortschritts und der stetigen Verbesserung unserer Produkte m
  öglich.
- Bei Veränderungen der Geräte durch den Anwender entfallen alle Gewährleistungsansprüche.
- Dieses Gerät darf nicht in der N\u00e4he von W\u00e4rmequellen (z.B. Heizk\u00f6rpern) oder deren W\u00e4rmestrom eingesetzt werden, eine direkte Sonneneinstrahlung oder W\u00e4rmeeinstrahlung durch \u00e4hnliche Quellen (starke Leuchte, Halogenstrahler) ist unbedingt zu vermeiden.
- Der Betrieb in der Nähe von Geräten, welche nicht den EMV- Richtlinien entsprechen, kann zur Beeinflussung der Funktionsweise führen.
- Dieses Gerät darf nicht für Überwachungszwecke, welche dem Schutz von Personen gegen Gefährdung oder Verletzung dienen und nicht als Not-Aus-Schalter an Anlagen und Maschinen oder vergleichbare sicherheitsrelevante Aufgaben verwendet werden.
- Die Gehäuse- und Gehäusezubehörmaße können geringe Toleranzen zu den Angaben dieser Anleitung aufweisen.
- Veränderungen dieser Unterlagen sind nicht gestattet.
- Reklamationen werden nur vollständig in Originalverpackung angenommen.

Eine Inbetriebnahme ist zwingend durchzuführen und darf nur von Fachpersonal vorgenommen werden! Vor der Montage und Inbetriebnahme ist diese Anleitung zu lesen und die alle darin gemachten Hinweise sind zu beachten!

## Wartung und Pflege

Das Display-Modul benötigt keine spezielle Wartung. Es ist jedoch ratsam, das Gerät regelmäßig auf sichtbare Schäden oder Verschmutzungen zu überprüfen. Reinigen Sie das Display bei Bedarf mit einem weichen, leicht angefeuchteten Tuch. Verwenden Sie keine aggressiven Reinigungsmittel oder Lösungsmittel, da diese das Gerät beschädigen könnten.

#### Fehlerbehebung

#### Keine Anzeige:

Überprüfen Sie die Stromversorgung und die korrekte Verkabelung.

#### Falsche Werte:

Prüfen Sie die Skalierung und die Einheitseinstellungen.

## Rücksendung

Alle Geräte, die an den Hersteller zurückgeliefert werden, müssen frei von Messstoffresten und anderen Gefahrstoffen sein. Messstoffreste am Gehäuse können Personen oder Umwelt gefährden.

Verwenden Sie zur Rücksendung des Geräts, insbesondere wenn es sich um ein noch funktionierendes Gerät handelt, eine geeignete Transportverpackung.

## Entsorgung

Durch falsche Entsorgung können Gefahren für die Umwelt entstehen. Gerätekomponenten und Verpackungsmaterialien entsprechend den landesspezifischen Abfallbehandlungs- und Entsorgungsvorschriften umweltgerecht entsorgen.

Nicht mit dem Hausmüll entsorgen. Für eine geordnete Entsorgung gemäß nationalen Vorgaben sorgen.

## (B) (SA) PREMASGARD® LCD-SHD

The display module LCD-SHD has been specially designed for the pressure transmitter **PREM**ASGARD<sup>®</sup> **SHD/SHD-SD/SHD 692** with active output (0-10V/4...20mA) and connector DIN EN 175301-803-A. The display can be mechanically rotated and tilted, and the display content can be rotated in increments of 90° to achieve the ideal reading position. In addition to the actual pressure, it can display the min/max measured values or alternatively the output signal of the sensor.

The configured display unit transmits the standard signals from the pressure measuring transducer unchanged and uses them to calculate the pressure in the selected unit for the display. The following parameters can be set: Measuring range of the sensor, physical unit (bar/KPa/psi/inWC/mWC/atm), interval of the min/max values (1h/6h/12h/ $^{2}$ h/ $^{\infty}$ ), number of values for averaging, display mode, direction of the display content, contrast and backlight (for U variant). The unit is configured using micro button switches on the circuit board inside the housing.

| TECHNICAL DATA          |                                                                                                    |
|-------------------------|----------------------------------------------------------------------------------------------------|
| Power supply:           | 24V AC/DC (±5%) (for U variant)<br>UB <sub>min</sub> = UB pressure sensor <b>+ 6V</b> DC (for I variant)                                                                                                    |
| Load resistance:        | R <sub>L</sub> > 100 kOhm (for U variant)                                                                                                    |
| Power consumption:      | < 0.85 W (for U variant)<br>< 0.15 W (for I variant)                                                                                                    |
| Input:                  | 0-10V or 420mA                                                                                                    |
| Output:                 | 0-10V or 420mA<br>Standard signals from the sensor are forwarded. Indication values on the display are calculated.                                                                                                    |
| Connection type:        | 3-wire connection (for U variant) or<br>2-wire connection (for I variant)                                                                                                    |
| Measuring range:        | sensor-dependent, measuring range and output unit are configured via the menu                                                                                                    |
| Accuracy:               | typically < 0.2% final value                                                                                                    |
| Temperature dependence: | typically < 0.01% final value/K                                                                                                    |
| Pressure type:          | relative pressure, differential pressure                                                                                                    |
| System of units:        | SI and imperial                                                                                                    |
| Display content:        | pressure (bar) (kPa) (psi) (inWC) (mWC) (atm),<br>voltage (V) or current (mA)                                                                                                    |
| LCD display:            | with backlight (for U variant), cut-out approx. 28 x 16 mm / 1.1 x 0.63 in (W x H), configurable,<br>to display the actual pressure, min/max pressure or output signal of the sensor                                                                                                    |
| Display housing:        | plastic, flame retardant (UL 94 V-0), material PC/ABS,<br>colour black (similar to RAL 9004), housing cover for display is transparent,<br>with quick-locking screws (slotted/Phillips head combination),<br>rotatable and tiltable, dimensions: approx. 72 x 64 x 43.3 mm / 2.83 x 2.52 x 1.70 in |
| Adapter housing:        | plastic, flame retardant (UL 94 V-0), material PC/ABS,<br>colour black (similar to RAL 9004),<br>dimensions: approx. 102 mm / 4.0 in, Ø 40 mm / 1.57 in                                                                                                    |
| Electrical connection:  | via connector DIN EN 175301-803-A                                                                                                    |
| Installation:           | simple plug-in assembly, fastened via screw extension (included in the scope of delivery)                                                                                                    |
| Ambient temperature:    | storage -20+75 °C / -4.0167°F; operation 0+60 °C / 32140°F                                                                                                    |
| Protection class:       | III (according to EN 60730)                                                                                                    |
| Protection type:        | IP 65 (according to EN 60529)                                                                                                    |
| Standards:              | CE conformity according to EMC Directive 2014/30/EU                                                                                                    |
| Compatibility:          | pressure measuring transducer type SHD/SHD-SD/SHD 692,<br>other manufacturers on request                                                                                                    |

| Type/WGO2 | Compatibility<br>with unit type                           | Input                                        | Output                                        | Display           | <b>Item no.</b><br>(without SHD) |
|-----------|-----------------------------------------------------------|----------------------------------------------|-----------------------------------------------|-------------------|----------------------------------|
| LCD-SHD-I |                                                           |                                              |                                               |                   |                                  |
| LCD-SHD-I | SHD-I<br>SHD-SD-I<br>SHD-692-I                            | 420mA                                        | 420 mA                                        | -                 | 1301-5112-5000-100               |
| LCD-SHD-U |                                                           |                                              |                                               |                   |                                  |
| LCD-SHD-U | SHD- <b>U</b><br>SHD-SD- <b>U</b><br>SHD-692- <b>U</b>    | 0 -10 V                                      | 0 -10 V                                       |                   | 1301-5111-5000-200               |
| Note      | Backlight for U variant (3-<br>Compatibility with pressur | wire connection) can<br>re transmitters from | be optionally configur<br>other manufacturers | ed.<br>s possible | upon request.                    |

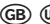

(GB) (USA) PREMASGARD® LCD-SHD | Commissioning

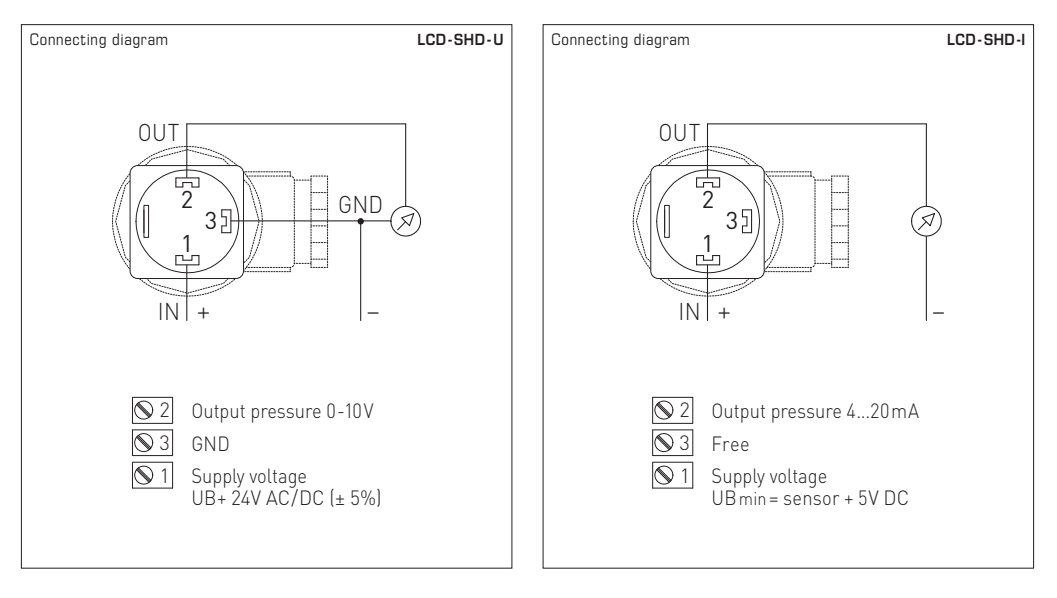

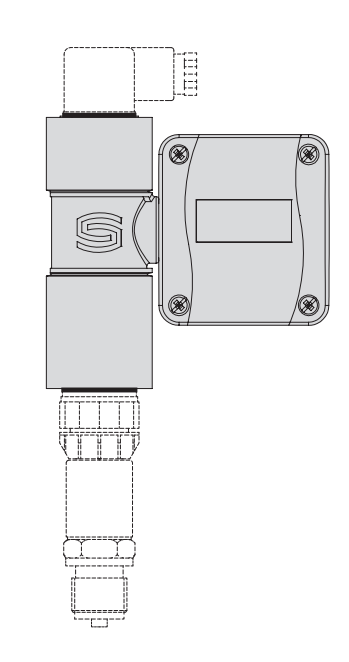

## Installing the display

The display module LCD-SHD is supplied as a separate component including seal and screw extension.

Assembly takes place with the pressure measuring transducer in a de-energised state.

Proceed as follows:

- 1. Unscrew the angle plug including seal from the sensor part.
- 2. Plug the display module with the included seal onto the sensor.
- 3. Plug the angle plug including seal onto the display module and screw all parts together (via the screw extension in the display module).

#### Please note:

Make sure that the electrical connection is properly wired so that the signals are transmitted to the correct sockets. Wrong input signals can cause damage to the unit!

Make sure that all seals are undamaged and correctly fitted to ensure that the protection type is maintained.

The viewing angle or alignment of the display may only be adjusted after complete installation (sensor and plug)!

#### Setup keys

Parameter entry is menu-based using micro button switches on the circuit board inside the housing. To open the cover, you need a screwdriver to loosen the quick-locking screws (slotted/Phillips head combination) by turning them a quarter turn while applying slight pressure.

The three setup keys are labelled on the circuit board. Active buttons are indicated on the display, buttons with no function assigned are automatically hidden. The setup keys are assigned as follows:

#### >DOWN<

Scroll down in the menu, change values (press and hold the button to gradually reduce the values). Open the menu min/max delete (from operating status indicator/operating display)

#### >SET<

Confirm selection/input in the menu, Open the main menu (from operating status indicator/operating display),

## >UP<

Scroll up in the menu, change values (press and hold the button to gradually increase the values).

Display

The settings selected in the menu are displayed as follows and must then be confirmed by pressing the **>SET**< button:

#### Icon >

Selection identification

#### Underline

Highlighting of values that can be modified

#### Note:

If no input is made for 60 seconds, the unit automatically switches back to the operating status indicator. This aborts the configuration; settings that have already been confirmed will not be lost and remain active.

#### Start screen

As soon as the display module is supplied with power, a start screen appears indicating the parameters INPUT (active output signal of the sensor) and RANGE (saved measuring range of the sensor).

If no push-button input is made within approx. 10 seconds, the display automatically switches to the operating display.

The start screen can be opened again at any time via the menu main > information (see Configuration for details).

INFORMATION INPUT: current loop 4 to 20.0 mA

RANGE: 0 to 40.0 bar

INFORMATION

INPUT: voltage 0 to 10.0 V RANGE: 0 to 40.0 bar

>SET<

## Operating status indicator

During normal operation, the configured display unit calculates the desired display indicator based on the sensor signals. The following parameters can be set via menu using micro button switches on the circuit board. (See Configuration for details)

## Note: If <u>no</u> actual measuring range is entered, <u>no</u> real pressure values are displayed!

In order to correctly convert (scale) the standard signals from the sensor to the indication values on the display, it is essential to set the measuring range of the sensor. Other parameters can be displayed based on the default settings.

|   | Measuring range of the sensor           For details, see configuration table         (6 bar default)                        | main > settings > sensor > measuring range                                                             |
|---|----------------------------------------------------------------------------------------------------|----------------------------------------------------------------------------------------------------|
|   | Pressure unit in the display<br>bar (default) / kPa / psi / inWC / mWC / atm                                                | main > settings > sensor > display unit                                                                |
|   | Interval time for min/max values                                                                                            | main > settings > sensor > min/max time                                                                |
|   | Number of measurements for averaging $n = 110  (\textbf{2} \text{ default})$                                                | main > settings > sensor > average value                                                               |
|   | Resetting of min/max values<br>manual reset (menu-based)                                                                    | main > operating display                                                                               |
| • | Display mode<br><b>Big measured value</b> (default)<br>Measured value and min/max values<br>Measured value and input signal | main > settings > display > presentation<br>Pressure BIG<br>Pressure and min/max<br>Pressure and input |
|   | Text direction                                                                                                    | main > settings > display > direction                                                                  |
|   | Contrast value                                                                                                    | main > settings > display > contrast                                                                   |
|   | Backlight (for U variant)<br>on in 10 levels of brightness ( <b>8</b> default) / off / Auto                                 | main > settings > display > backlight                                                                  |

| Operating Display                                  | main > settings > display    | > presentation                                                               |                                                            |                                                |
|----------------------------------------------------|------------------------------|------------------------------------------------------------------------------|------------------------------------------------------------|------------------------------------------------|
| Depending on<br>display mode and<br>text direction | PRESENTATION<br>Pressure BIG | PRESENTATION<br>Pressure<br>and min/max                                      | PRESENTATION (020mA)<br>Pressure<br>and input              | PRESENTATION (0-10 V)<br>Pressure<br>and input |
|                                                    | <b>23.2</b>                  | pressure<br><b>23.2</b> bar<br><sup>6h min:</sup> 7.2<br><sup>32.8</sup> bar | pressure<br>23.2 bar<br>current 13.28 mA                   | pressure<br>23.2 bar<br>voltage 5.80 V         |
| direction                                          | <b>53.2</b>                  | 6h min: 32.8 bar                                                             | pressure<br>23.2.2 bar<br>Am 82.21 And<br>Current 13.28 mA | pressure<br>23.52 bar<br>voltage               |
|                                                    | <b>23.2</b>                  | pressure<br>23.2<br>bar<br><sup>6h</sup><br>min: 7.2<br>max: 32.8            | pressure<br>23.2<br>bar<br>current<br>13.28 mA             | pressure<br>23.2<br>bar<br>voltage<br>5.80 v   |
|                                                    | <b>23.2</b>                  | pressure<br>23.2<br>bar<br><sup>6h</sup><br>min: 7.2<br>max: 32.8            | pressure<br>23.2<br>bar<br>current<br>13.28 mA             | pressure<br>23.2<br>bar<br>voltage<br>5.80 V   |

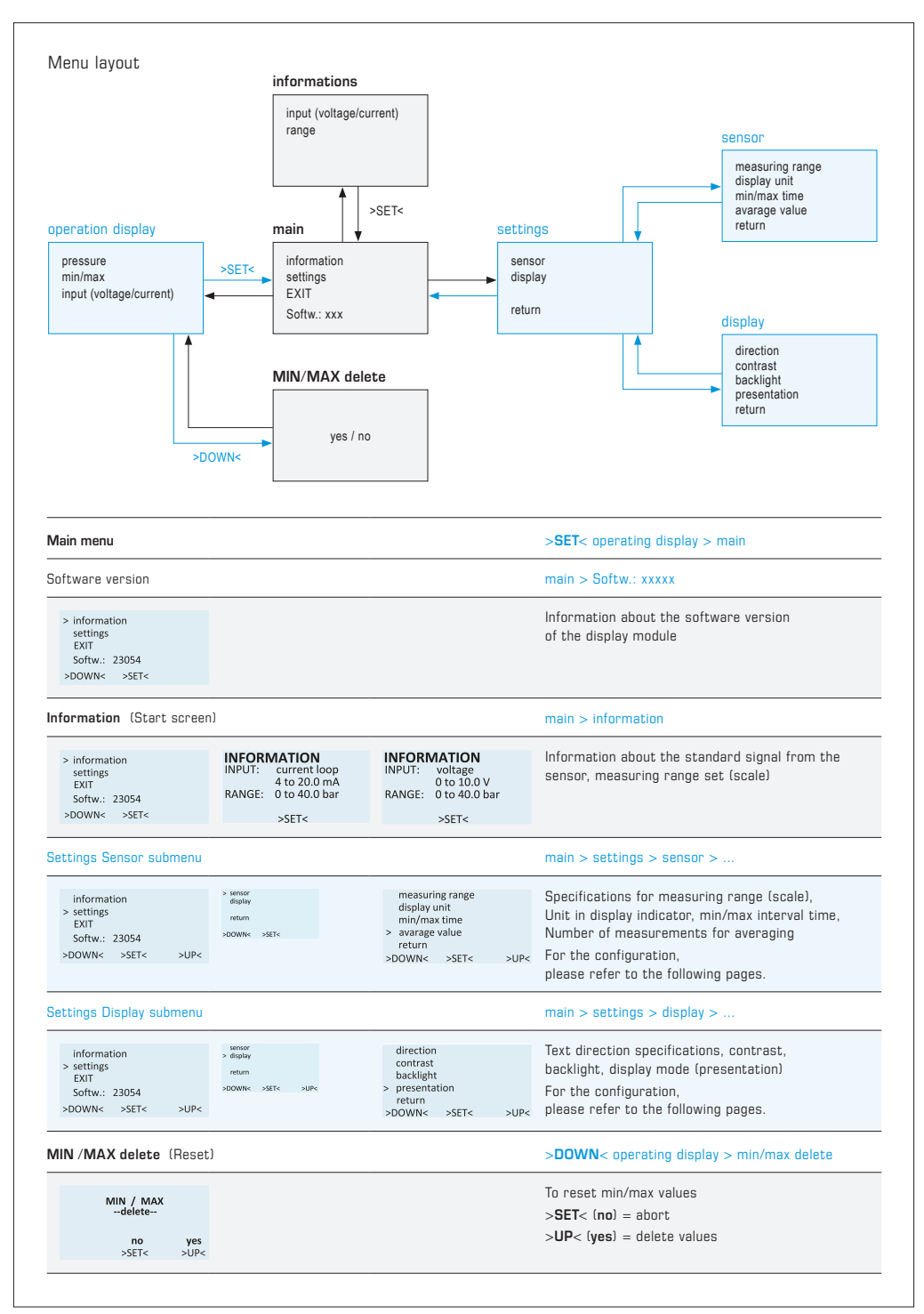

| iettings S                                | ensor submenu                                   |                                           |                                                     |      | main > settings > sensor >                                                                                                    |  |  |
|-------------------------------------------|-------------------------------------------------|-------------------------------------------|-----------------------------------------------------|------|----------------------------------------------------------------------------------------------------|--|--|
| sensor<br>display<br>> return<br>>SE      | T< >UP<                                         | measuri<br>display<br>min/ma<br>> avarage | ng range<br>unit<br>x time<br>value                 |      | Specifications for measuring range (scale),<br>Unit in display indicator, min/max interval time,<br>Number of measurements for averaging                                                                                                    |  |  |
|                                           |                                                 | >DOWN<                                    | >SET<                                               | >UP< | See table below for configuration.                                                                                                    |  |  |
| ANGE UNIT                                 |                                                 |                                           |                                                     |      | main > settings > sensor > measuring range > range unit                                                                                                    |  |  |
| RANGE - UNIT RANGE - UNIT                 |                                                 |                                           | Unit for the measuring range of the pressure sensor |      |                                                                                                    |  |  |
|                                           | bar                                             |                                           | psi                                                 |      | Selection: <b>bar</b> (default) / psi                                                                                                    |  |  |
| >DOWN<                                    | >SET< >UP<                                      | >DOWN<                                    | >SET<                                               | >UP< | (important for the setting under <b>RANGE</b> ,<br>regardless of the desired unit on the display indicator)                                                                                                    |  |  |
| ANGE                                      |                                                 |                                           |                                                     |      | main > settings > sensor > measuring range > range                                                                                                    |  |  |
| RANGE                                     | solid                                           |                                           |                                                     |      | Value for pressure sensor measuring range                                                                                                    |  |  |
| >DOWN<                                    | 080.0<br>>SET< >UP<                             |                                           |                                                     |      | The measuring range starts at 0 bar or 0 psi<br>(depending on the setting under <b>RANGE UNIT</b> )                                                                                                    |  |  |
|                                           |                                                 |                                           |                                                     |      | solid                                                                                                    |  |  |
|                                           |                                                 |                                           |                                                     |      | Selection of predefined measuring range <b>End range in bar</b> :<br>0.1 / 0.2 / 0.5 / 1 / 2.5 / 4 / <b>6</b> (default) / 10 / 16 / 25 / 40 / 45 / 50 / 55 / 60                                                                                                    |  |  |
|                                           |                                                 |                                           |                                                     |      | Selection of predefined measuring range <b>End range in psi</b> :<br>10/25/50/100/150/200/250/300/400/500/600/700/800/900/100                                                                                                    |  |  |
| >UP< to                                   | o <b>free</b> appears a                         | ind confirm                               | n                                                   |      | free                                                                                                    |  |  |
| with >SI                                  | ET<.                                            |                                           |                                                     |      | Selection of freely definable end range up to <b>max. 80 bar</b> :<br>in steps of $0.1$ at $0.1$ to 1 bar / in steps of $0.5$ from 1 bar                                                                                                    |  |  |
| lactive v                                 | alues via > <b>uP</b> < .<br>value is underline | / >DOVVN<br>ed)                           | <                                                   |      | Selection of freely definable end range up to max. 1200 psi:                                                                                                    |  |  |
| and conf                                  | firm with > <b>SET</b> <                        |                                           |                                                     |      | in steps of 5 at 10 to 100 psi / in steps of 50 at 100 to 1200 psi                                                                                                    |  |  |
| ISPLAY I                                  | JNIT                                            |                                           |                                                     |      | main > settings > sensor > display unit                                                                                                    |  |  |
| DISPLAY - U                               | JNIT                                            |                                           |                                                     |      | Unit on the display indicator                                                                                                    |  |  |
|                                           | bar                                             |                                           |                                                     |      | Selection: <b>bar</b> (default) / kPa / psi / inWC / mWC / atm                                                                                                    |  |  |
| >DOWN<                                    | >SET< >UP<                                      |                                           |                                                     |      | regardless of the set measuring range of the sensory                                                                                                    |  |  |
|                                           |                                                 |                                           |                                                     |      | main > settings > sensor > min/max time                                                                                                    |  |  |
| IIN / MAX                                 |                                                 |                                           |                                                     |      |                                                                                                    |  |  |
| IIN / MA)<br>MIN / MA                     |                                                 |                                           |                                                     |      | Interval time for min/max values<br>Selection: 1 h / 6 h / 12 h / <b>24 h</b> (default) / ∞                                                                                                    |  |  |
| IIN / MA)<br>MIN / MA                     | AX TIME<br>06 hours                             |                                           |                                                     |      | Interval time for min/max values<br>Selection: 1 h / 6 h / 12 h / 24 h (default) / $\infty$<br>The smallest and largest calculated value within the above-mentioned                                                                                                    |  |  |
| IIN / MA)<br>MIN / MA<br>>DOWN<           | AX TIME<br>06 hours<br>>SET< >UP<               |                                           |                                                     |      | Interval time for min/max values<br>Selection: $1h / 6h / 12h / 24h$ (default) / $\infty$<br>The smallest and largest calculated value within the above-mentioned<br>time lapse is saved and displayed on request.<br>The values are lost if the operating voltage is interrupted.                                                                                                    |  |  |
| MIN / MA<br>>DOWN<                        | AX TIME<br>O6 hours<br>>SET< >UP<<br>VALUE      |                                           |                                                     |      | $\label{eq:linear} \begin{array}{l} \mbox{Interval time for min/max values} \\ \mbox{Selection: } 1 \mbox{h / 12 h / 24 h (default) / $\infty$ \\ The smallest and largest calculated value within the above-mentioned time lapse is saved and displayed on request. \\ \mbox{The values are lost if the operating voltage is interrupted.} \\ \hline \mbox{main > settings > sensor > avarage value} \end{array}$                                                                 |  |  |
| MIN / MA)<br>MIN / MA<br>>DOWN<<br>VERAGE | AX TIME           06 hours           >SET<      |                                           |                                                     |      | Interval time for min/max values<br>Selection: 1 h / 6 h / 12 h / 24 h (default) / ∞<br>The smallest and largest calculated value within the above-mentioned<br>time lapse is saved and displayed on request.<br>The values are lost if the operating voltage is interrupted.<br>main > settings > sensor > avarage value<br>Number of measurements for averaging                                                                                                    |  |  |
| IIN / MA)<br>MIN / MA<br>>DOWN<<br>VERAGE | XX TIME<br>06 hours<br>SET< SUPC<br>VALUE<br>10 |                                           |                                                     |      | Interval time for min/max values<br>Selection: $1h / 6h / 12h / 24h$ (default) / $\infty$<br>The smallest and largest calculated value within the above-mentioned<br>time lapse is saved and displayed on request.<br>The values are lost if the operating voltage is interrupted.<br>main > settings > sensor > avarage value<br>Number of measurements for averaging<br>Selection: n = 110 (2 default)<br>The indicated value is the moving average of the last 'n' measurements |  |  |

| sensor<br>display | direction                |              | Text direction specifications,                                                                                                    |  |  |
|-------------------|--------------------------|--------------|----------------------------------------------------------------------------------------------------|--|--|
| > return          | backlight                |              | contrast, backlight,                                                                                                    |  |  |
| >SET< >UP<        | > presentation<br>return |              | display mode (presentation)                                                                                                    |  |  |
|                   | >DOWN< >SET<             | : >UP<       | See table below for configuration.                                                                                                    |  |  |
| IRECTION          |                          |              | main > settings > display > direction                                                                                                    |  |  |
| DIRECTION         |                          |              | Text direction of the operating status indicator                                                                                                    |  |  |
|                   |                          |              | Selection: <b>0°</b> (default) / 90° / 180° / 270°                                                                                                    |  |  |
| Ļ                 |                          |              | (via icon, arrow indicates reading direction)                                                                                                    |  |  |
| >DOWN< >SET< >UP< |                          |              | Rotation of the display content in steps of 90° clockwise with $>$ <b>UP</b> $<$                                                                                          |  |  |
|                   |                          |              | or anticlockwise with >DOWN<.                                                                                                    |  |  |
| ONTRAST           |                          |              | main > settings > display > contrast                                                                                                    |  |  |
| CONTRAST          |                          |              | Contrast value                                                                                                    |  |  |
| 26                |                          |              | for optimum readability in bright surroundings                                                                                                    |  |  |
| 20                |                          |              | Selection: 1040 (26 default)                                                                                                    |  |  |
| >DOWN< >SET< >UP< |                          |              | The selection is displayed immediately for visualisation purposes,                                                                                                    |  |  |
|                   |                          |              | but is only retained when confirmed with $>$ SET </td                                                                                                    |  |  |
| ACKLIGHT          |                          |              | main > settings > display > backlight                                                                                                    |  |  |
| BACKLIGHT         |                          |              | Backlight (only available for U variant!)                                                                                                    |  |  |
| on 6              |                          |              | for optimum readability in dark environments                                                                                                    |  |  |
| 011 0             |                          |              | Selection: on in 10 levels of brightness (8 default) / off / Auto                                                                                                    |  |  |
| >DOMU< >2E1< >Dbs |                          |              | The selection is displayed immediately for visualisation purposes and must be confirmed with >SET< within 30 seconds, otherwise the backlight switches off automatically. |  |  |
| RESENTATION       |                          |              | main > settings > display > presentation                                                                                                    |  |  |
|                   |                          | 5            | Display mode of the operating status indicator (please also refer                                                                                                    |  |  |
| 727               |                          | pa           | to the overview table in the section 'Operating status indicator')                                                                                                    |  |  |
| <b>ZJ.Z</b>       | $\mathbf{c}$             |              |                                                                                                    |  |  |
| bar               | 2                        |              | Presentation type selection.                                                                                                    |  |  |
| pressure          | e i                      | N 80         | 1) BIG (default)                                                                                                    |  |  |
| 23.2 har          | sur<br>Dar               | 32.          | calculated measured value presented in a large format                                                                                                    |  |  |
| - min: 7.2        | ε Ω T                    | , ii ii      | 2) Pressure and min/max                                                                                                    |  |  |
| 6h max: 32.8 bar  |                          | 566          | calculated measured value with min/max and interval time                                                                                                    |  |  |
| pressure          | 8                        | -            | lsee main > settings > sensor > display unitJ                                                                                                    |  |  |
| 23.2 har          | ba.                      | and and      | 3) Pressure and input                                                                                                    |  |  |
|                   | S C                      | urre<br>3.28 | calculated measured value with sensor signal (current/voltage)                                                                                                    |  |  |
| current 13.28 mA  | 0                        | 54           | Note:                                                                                                    |  |  |
| pressure          | 2                        |              | The presentation of the display content also depends on the selected                                                                                                    |  |  |
| 22.2              | 5 (N a                   |              | text direction (see main $>$ settings $>$ display $>$ direction) and                                                                                                    |  |  |
| <b>Z3.Z</b> bar   | % <b>. d</b>             | 5            | text direction (see main > settings > display > direction) and                                                                                                    |  |  |

## (GB) (USA) General notes

Our "General Terms and Conditions for Business" together with the "General Conditions for the Supply of Products and Services of the Electrical and Electronics Industry" (ZVEI conditions) including supplementary clause "Extended Retention of Title" apply as the exclusive terms and conditions.

In addition, the following points are to be observed:

- These instructions must be read before installation and putting in operation and all notes provided therein are to be regarded!
- Devices must only be connected to safety extra-low voltage and under dead-voltage condition. To avoid damages and errors at the device (e.g. by voltage induction) shielded cables are to be used, laying parallel with current-carrying lines is to be avoided, and EMC directives are to be observed.
- This device shall only be used for its intended purpose. Respective safety regulations issued by the VDE, the states, their control
  authorities, the TÜV and the local energy supply company must be observed. The purchaser has to adhere to the building and
  safety regulations and has to prevent perils of any kind.
- No warranties or liabilities will be assumed for defects and damages arising from improper use of this device.
- Consequential damages caused by a fault in this device are excluded from warranty or liability.
- These devices must be installed and commissioned by authorised specialists.
- The technical data and connecting conditions of the mounting and operating instructions delivered together with the device are exclusively
  valid. Deviations from the catalogue representation are not explicitly mentioned and are possible in terms of technical progress and
  continuous improvement of our products.
- In case of any modifications made by the user, all warranty claims are forfeited.
- This device must not be installed close to heat sources (e.g. radiators) or be exposed to their heat flow.
   Direct sun irradiation or heat irradiation by similar sources (powerful lamps, halogen spotlights) must absolutely be avoided.
- Operating this device close to other devices that do not comply with EMC directives may influence functionality.
- This device must not be used for monitoring applications, which serve the purpose of protecting persons against hazards or injury, or as an EMERGENCY STOP switch for systems or machinery, or for any other similar safety-relevant purposes.
- Dimensions of housings or enclosure accessories may show slight tolerances on the specifications provided in these instructions.
- Modifications of these records are not permitted.
- In case of a complaint, only complete devices returned in original packing will be accepted.

Commissioning is mandatory and may only be performed by qualified personnel! These instructions must be read before installation and commissioning and all notes provided therein are to be regarded!

#### Maintenance and care

The display module does not need to undergo any special maintenance. However, it is advisable to check the unit regularly for visible damage or soiling. If necessary, clean the display with a soft, slightly damp cloth. Do not use any aggressive cleaning agents or solvents, as they could damage the unit.

#### Troubleshooting

#### No display:

Check the power supply and the wiring for correct connection.

#### Wrong values:

Check the scale and unit settings.

#### Returns

All units returned to the manufacturer must not contain any residues of measured substances or other hazardous substances. Substance residues on the housing can be hazardous to people or the environment.

Always use suitable transport packaging when returning the unit, especially if it is still in working order.

#### Disposal

Incorrect disposal can pose a risk to the environment. Dispose of appliance components and packaging materials in an environmentally friendly manner and in accordance with the waste treatment and disposal regulations applicable in your country.

The unit should not be discarded with household waste. Ensure proper disposal in accordance with national specifications.

## F PREMASGARD® LCD-SHD

Le module d'affichage LCD-SHD a été spécialement conçu pour le transmetteur de pression PREMASGARD® SHD/SHD-SD/SHD 692 avec sortie active (0-10 V / 4...20 mA) et connecteur DIN EN 175301-803-A. L'affichage est inclinable et pivotable mécaniquement, et il est possible de tourner le contenu affiché par paliers de 90° afin d'obtenir la position de lecture idéale. Les valeurs de mesure min./max. ou le signal de sortie du capteur peuvent être indiqués à côté de la pression réelle.

L'appareil d'affichage configuré transmet les signaux standard du convertisseur de pression sans les modifier et calcule sur cette base la pression dans l'unité sélectionnée pour l'affichage à l'écran. Les paramètres suivants peuvent être configurés : plage de mesure du capteur, unité physique (bar / kPa / psi / inWC / mWC / atm), intervalle des valeurs min./max. (1h / 6h / 12h / 24h /∞), nombre de valeurs pour le calcul de la moyenne, mode d'affichage, orientation du contenu affiché, contraste et rétroéclairage (pour la variante U). La configuration de l'appareil se fait à l'aide de micro-boutons sur la carte de circuit imprimé à l'intérieur du boîtier.

#### CARACTÉRISTIQUES TECHNIQUES 24 V CA/CC(±5 %) (pour la variante U) Tension d'alimentation : $\mathsf{UB}_{\mathsf{min}} = \mathsf{UB} \: \mathsf{capteur} \: \mathsf{de} \: \mathsf{pression} \: \textbf{+} \: \textbf{6} \: \textbf{V} \: \mathsf{CC} \: (\mathsf{pour} \: \mathsf{la} \: \mathsf{variante} \: \mathsf{l})$ Résistance de charge : R<sub>L</sub> > 100 kOhm (pour la variante U) Puissance absorbée : < 0,85 W (pour la variante U) < 0,15 W (pour la variante I) Entrée · 0-10 V ou 4...20 mA 0-10 V ou 4...20 mA Sortie : Les signaux standard du capteur sont transmis, les valeurs d'affichage à l'écran sont calculées. Type de raccordement : raccordement 3 fils (nour la variante II) ou raccordement 2 fils (pour la variante I) Plage de mesure : dépendante du capteur, la plage de mesure et l'unité d'affichage sont configurées via le menu. Précision typique < 0,2 % Vf Dépendance en température : typique < 0.01 % Vf/K pression relative, pression différentielle Type de pression Système d'unités : SI et unités impériales pression [bar] [kPa] [psi] [inWC] [mWC] [atm], Contenu affiché : tension [V] ou intensité [mA] Écran LCD : avec rétroéclairage (pour la variante U), découpe env. 28 x 16 mm (IxH), configurable. pour l'affichage de la pression réelle, de la pression min./max. ou du signal de sortie du capteur Boîtier de l'écran : plastique, retardateur de flamme (UL 94 V-0), matière PC/ABS. couleur noire (similaire à RAL 9004), couvercle transparent. avec vis de fermeture rapide (association fente/fente en croix), inclinable et pivotant, dimensions env. 72 x 64 x 43,3 mm plastique, retardateur de flamme (UL 94 V-0), matière PC/ABS, Boîtier de l'adaptateur : couleur noire (similaire à RAL 9004), dimensions env. 102 mm, Ø 40 mm Raccordement électrique : par connecteur DIN EN 175301-803-A Montage : montage enfiché simple, fixation par rallonge de vis (comprise dans la livraison) Température ambiante : stockage -20...+75 °C ; service 0...+60 °C Classe de protection : III (selon EN 60730) Type de protection IP 65 (selon EN 60529)

| Type de protection . |                                                                                      |
|----------------------|--------------------------------------------------------------------------------------|
| Normes :             | conformité CE selon Directive « CEM » 2014/30/EU                                     |
| Compatibilité :      | convertisseur de pression de type SHD/SHD-SD/SHD 692,<br>fabricant tiers sur demande |
|                      |                                                                                      |

| Type/WGO2 | compatibilité<br>avec type d'appareil                   | entrée                                           | sortie                                                  | écran                   | <b>référence</b><br>(sans SHD) |
|-----------|---------------------------------------------------------|--------------------------------------------------|---------------------------------------------------------|-------------------------|--------------------------------|
| LCD-SHD-I |                                                         |                                                  |                                                         |                         |                                |
| LCD-SHD-I | SHD-I<br>SHD-SD-I<br>SHD-692-I                          | 420mA                                            | 420 mA                                                  |                         | 1301-5112-5000-100             |
| LCD-SHD-U |                                                         |                                                  |                                                         |                         |                                |
| LCD-SHD-U | SHD- <b>U</b><br>SHD-SD- <b>U</b><br>SHD-692- <b>U</b>  | 0 -10 V                                          | 0-10V                                                   |                         | 1301-5111-5000-200             |
| Remarque  | Rétroéclairage configurat<br>Compatibilité avec des tra | ole en option pour la va<br>ansmetteurs de press | ariante U (raccordeme<br>ion de <b>fabricants tiers</b> | nt 3 fils)<br>s sur der | nande.                         |

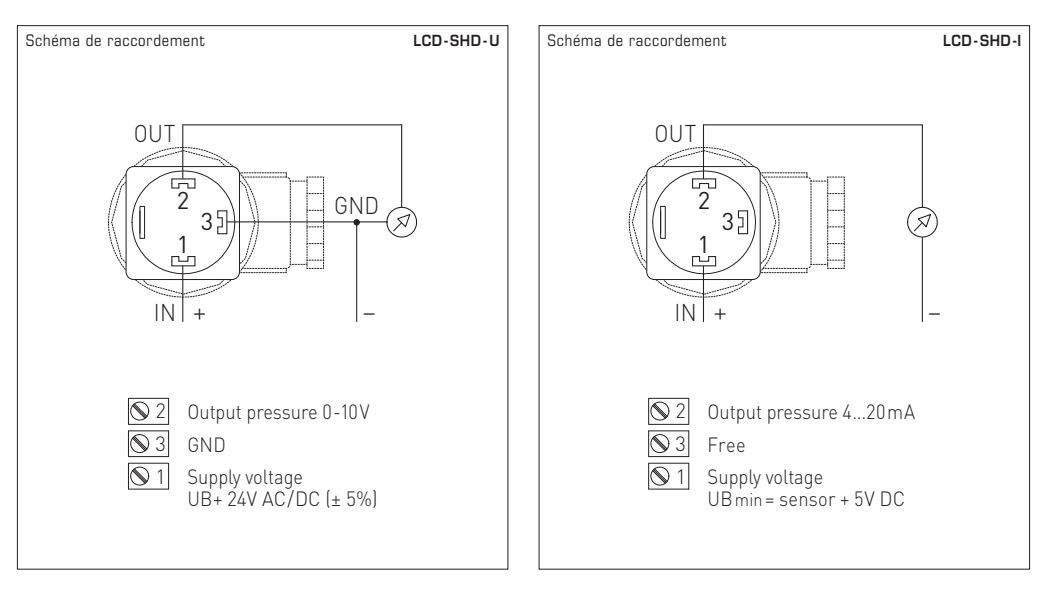

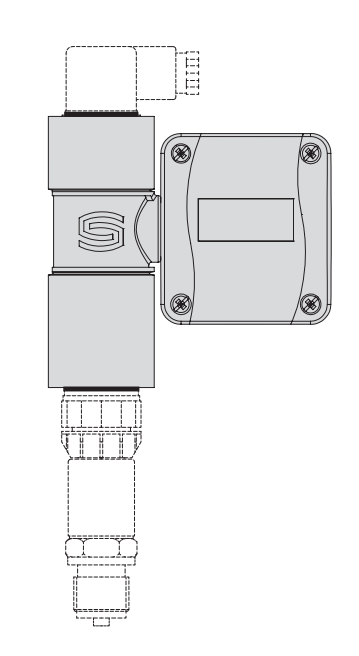

## Montage de l'écran

Le module d'affichage **LCD-SHD** est livré en tant que composant séparé, avec joint et rallonge de vis.

Il est assemblé avec le convertisseur de pression à l'état **hors tension**.

Procéder comme suit :

- 1. Dévisser la fiche coudée du capteur avec le joint.
- 2. Placer le module d'affichage avec le joint associé sur le capteur.
- Placer la fiche coudée avec le joint sur le module d'affichage et visser toutes les pièces entre elles (y compris la rallonge de vis dans le module d'affichage).

#### Note:

Veiller à ce que le **raccordement électrique** soit correct, de sorte que les signaux soit transmis aux bons connecteurs. Des signaux d'entrée défectueux risquent d'endommager l'appareil !

Veiller à ce que tous les joints soient intacts et correctement installés pour garantir l'**indice de protection**.

Le réglage de l'angle de vision et de l'orientation de l'affichage doit uniquement avoir lieu à l'état complètement monté (capteur et connecteur) !

#### Touches de paramétrage

Les paramètres sont saisis avec un guidage par menu à l'aide de micro-boutons sur la carte de circuit imprimé à l'intérieur du boîtier. Afin d'ouvrir le couvercle, vous avez besoin d'un tournevis pour desserrer les vis de fermeture rapide (association fente/fente en croix) d'un quart de tour sous légère pression.

Les trois touches de paramétrage sont marquées sur la carte de circuit imprimé. Les touches actives sont affichées à l'écran,

les touches sans fonction sont automatiquement masquées.

L'affectation des touches de paramétrage est la suivante :

#### >DOWN<

Se déplacer vers le bas dans le menu, modifier des valeurs (une pression prolongée sur la touche diminue les valeurs par paliers). Ouverture du menu min/max delete (depuis l'affichage de fonctionnement / operating display)

#### >SET<

Confirmation dans le menu de la sélection / saisie, ouverture du menu principal main (depuis l'affichage de fonctionnement / operating display),

#### >UP<

Se déplacer vers le haut dans le menu, modifier des valeurs (une pression prolongée sur la touche augmente les valeurs par paliers).

Les paramètres sélectionnés dans le menu sont affichés de la manière suivante et doivent ensuite être confirmés avec la touche >SET< :

#### Symbole >

Indique la sélection

#### Souligné

Met en évidence les valeurs modifiables

#### Remarque :

Si aucune saisie n'est effectuée dans un délai de 60 secondes, l'appareil passe automatiquement à l'affichage de fonctionnement. La configuration est alors interrompue, les paramètres déjà confirmés ne sont pas perdus et sont activés.

## Écran de démarrage

Dès que le module d'affichage est alimenté en tension, un écran de démarrage apparaît avec les paramètres INPUT (signal de sortie actif du capteur) et RANGE (plage de mesure enregistrée du capteur).

Si aucune saisie n'est effectuée avec un bouton pendant env. 10 secondes, l'écran passe automatiquement à l'affichage de fonctionnement.

Il est possible de revenir à tout moment à l'écran de démarrage via le menu main > information (voir Configuration pour les détails).

INFORMATION INPUT: current loop 4 to 20.0 mA

RANGE: 0 to 40.0 bar

INFORMATION INPUT: voltage

0 to 10.0 V RANGE: 0 to 40.0 bar

>SET<

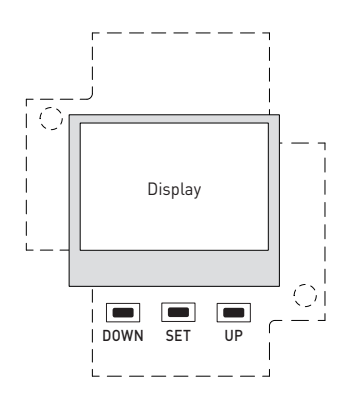

## Affichage de fonctionnement

En fonctionnement normal, l'appareil d'affichage configuré calcule l'affichage à l'écran souhaité sur la base des signaux du capteur. Les paramètres suivants peuvent être réglés à cet effet avec un guidage par menu, à l'aide de micro-boutons sur la carte de circuit imprimé. (voir Configuration pour les détails)

#### Remarque : si la plage de mesure réelle n'est pas saisie, aucune valeur de pression réelle n'est affichée !

Pour une conversion (mise à l'échelle) correcte des signaux standard du capteur vers les valeurs affichées à l'écran, il est indispensable de paramétrer la plage de mesure du capteur. D'autres paramètres peuvent être affichés sur la base des réglages par défaut.

| Plage de mesure du capteur<br>Voir le tableau de configuration pour les détails (6 bar défaut)                                                                             | main > settings > sensor > measuring range |
|----------------------------------------------------------------------------------------------------|--------------------------------------------|
| ■ Unité de pression à l'écran<br>bar (défaut) / kPa / psi / inWC / mWC / atm                                                                                               | main > settings > sensor > display unit    |
| Intervalle de temps pour valeurs min./max.<br>1 h / 6 h / 12 h / 24 h (default) / ∞                                                                                        | main > settings > sensor > min/max time    |
| ■ Nombre de mesures pour l'obtention d'une valeur moyenne<br>n = 110 (2 défaut)                                                                                            | main > settings > sensor > average value   |
| <ul> <li>Réinitialisation des valeurs min./max.</li> <li>réinitialisation manuelle (guidée par menu)</li> </ul>                                                            | main > operating display                   |
| <ul> <li>Mode d'affichage</li> <li>Valeur de mesure grande (défaut)</li> <li>Valeur de mesure et valeurs min./max.</li> <li>Valeur de mesure et signal d'entrée</li> </ul> |                                            |
| ■ Orientation du texte<br>O° (défaut) / 90° / 180° / 270° (sélection à l'aide du symbole)                                                                                  | main > settings > display > direction      |
| ■ Valeur de contraste<br>1040 ( <b>26</b> défaut)                                                                                                    | main > settings > display > contrast       |
| ■ Rétroéclairage (pour variante U)                                                                                                    | main > settings > display > backlight      |

on (activé) sur 10 niveaux de luminosité (8 défaut) / off (désactivé) / Auto

| Affic                           | chage de                                                   | main > settings > display    | <pre>/ &gt; presentation</pre>                                               |                                                  |                                               |
|---------------------------------|------------------------------------------------------------|------------------------------|------------------------------------------------------------------------------|--------------------------------------------------|-----------------------------------------------|
| Inter<br>mode<br>l'orie         | rdépendance du<br>e d'affichage et de<br>entation du texte | PRESENTATION<br>Pressure BIG | PRESENTATION<br>Pressure<br>and min/max                                      | PRESENTATION (020mA)<br>Pressure<br>and input    | PRESENTATION (0-10V)<br>Pressure<br>and input |
| on                              |                                                            | <b>23.2</b>                  | pressure<br><b>23.2</b> bar<br><sup>6h min:</sup> 7.2<br><sup>32.8</sup> bar | pressure<br>23.2 bar<br>current 13.28 mA         | pressure<br>23.2 bar<br>voltage 5.80 V        |
| lisplay > directi               |                                                            | <b>53.</b> <sup>2</sup>      | Pressure<br><b>23.2</b> bar<br><sup>7.2</sup> bar<br><sup>7.2</sup> bar      | pressure<br><b>23.23</b> bar<br>current 13.28 mA | pressure<br>23.25 bar<br>voltage 5.80 V       |
| <pre>&gt; settings &gt; c</pre> |                                                            | <b>23.2</b>                  | pressure<br>23.2<br>bar<br>6h<br>min: 7.2<br>max: 32.8                       | pressure<br>23.2<br>bar<br>current<br>13.28 mA   | pressure<br>23.2<br>bar<br>voltage<br>5.80 v  |
| main                            |                                                            | 23.2                         | pressure<br>23.2<br>bar<br><sup>6h</sup><br>min: 7.2<br>max: 32.8            | pressure<br>23.2<br>bar<br>current<br>13.28 mA   | pressure<br>23.2<br>bar<br>voltage<br>5.80 V  |

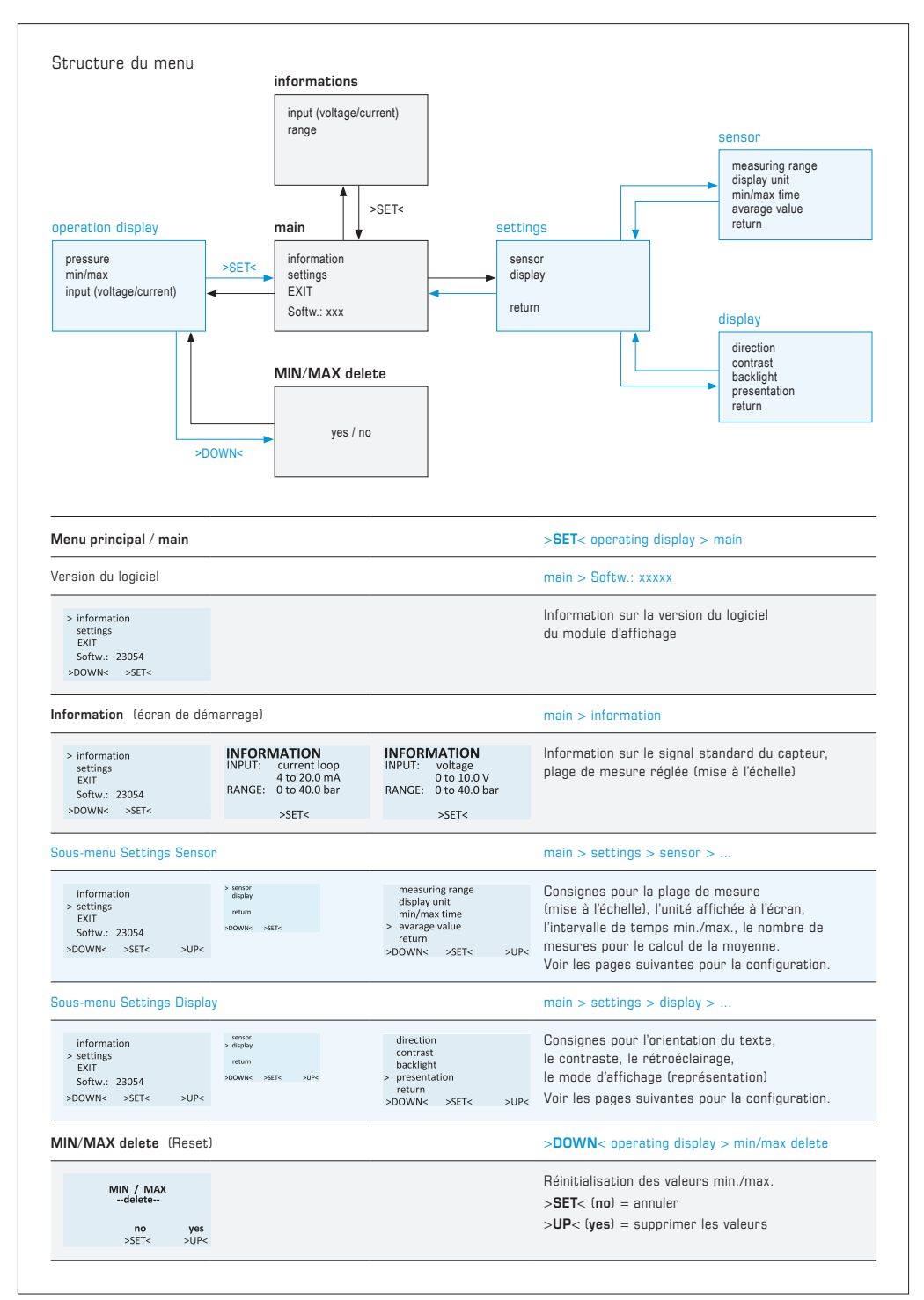

| Sous-menu Settings Sensor                                                                                                    | main > settings > sensor >                                                                                                    |  |  |
|----------------------------------------------------------------------------------------------------|----------------------------------------------------------------------------------------------------|--|--|
| xmoor         measuring range           display         display unit           > return         min/max time           > skrt         >upc           > skrt         >upc          | Consignes pour la plage de mesure (mise à l'échelle),<br>l'unité affichée à l'écran, l'intervalle de temps min./max.,<br>le nombre de mesures pour le calcul de la moyenne<br>voir le tableau suivant nour la configuration                                                                                                    |  |  |
|                                                                                                    |                                                                                                    |  |  |
| RANGE UNIT                                                                                                    | main > settings > sensor > measoning range > range onit                                                                                                    |  |  |
| RANGE - UNIT RANGE - UNIT<br>bar psi                                                                                                    | Unité pour la plage de mesure du capteur de pression<br>Sélection : bar (défaut) / psi<br>(importante pour la configuration sous RANGE,                                                                                                    |  |  |
| >DOWN< >SET< >UP< >DOWN< >SET< >UP<                                                                                                    | ne dépend pas de l'unité souhaitée pour l'affichage à l'écran)                                                                                                    |  |  |
| RANGE                                                                                                    | main > settings > sensor > measuring range > range                                                                                                    |  |  |
| RANGE<br>solid<br>080.0<br>>DOWN< >SET< >UP<                                                                                                    | Valeur pour la plage de mesure du capteur de pression<br>(ne dépend pas de l'unité souhaitée pour l'affichage à l'écran)<br>La plage de mesure commence toujours à O bar ou O psi<br>(dépend de la configuration sous RANGE UNIT)                                                                                                    |  |  |
|                                                                                                    | solid<br>Sélection d'une plage de mesure prédéfinie <b>Plage finale en bar</b> :<br>0.1 / 0.2 / 0.5 / 1 / 2.5 / 4 / <b>6</b> (défaut) / 10 / 16 / 25 / 40 / 45 / 50 / 55 / 60<br>Sélection d'une plage de mesure prédéfinie <b>Plage finale en psi</b> :<br>10 / 25 / 50 / 100 / 150 / 200 / 250 / 300 / 400 / 500 / 600 / 700 / 800 / 900 / 1000 |  |  |
| >UP< jusqu'à ce que free apparaisse et<br>confirmer avec >SET<.<br>Sélectionner les valeurs avec >UP< /<br>>DOWN<<br>(la valeur active est soulignée)<br>et confirmer avec >SET<. | free<br>Sélection d'une plage finale librement définissable jusqu'à <b>max. 80 bar</b> :<br>O,1 à 1 bar par paliers de O,1 / à partir de 1 bar par paliers de O,5<br>Sélection d'une plage finale librement définissable jusqu'à <b>max. 1200 psi</b> :<br>10 à 100 psi par paliers de 5 / 100 à 1200 par paliers de 50                           |  |  |
| DISPLAY UNIT                                                                                                    | main > settings > sensor > display unit                                                                                                    |  |  |
| DISPLAY - UNIT<br>bar<br>>DOWIN< >SET< >UP<                                                                                                    | <b>Unité de l'affichage à l'écran</b><br>Sélection : <b>bar</b> (défaut) / kPa / psi / inWC / mWC / atm<br>(ne dépend pas de la plage de mesure réglée pour le capteur !)                                                                                                    |  |  |
| MIN/MAX TIME                                                                                                    | main > settings > sensor > min/max time                                                                                                    |  |  |
| MIN / MAX TIME<br>OG hours<br>>DOWN< >SET< >UP<                                                                                                    | Intervalle de temps pour valeurs min./max.<br>Sélection : 1 h / 6 h / 12 h / <b>24 h</b> (default) / ∞<br>Les valeurs minimale et maximale calculées pendant l'intervalle<br>de temps susmentionné sont enregistrées et affichées sur demande.<br>Sans tension de service, les valeurs sont perdues.                                              |  |  |
| AVERAGE VALUE                                                                                                    | main > settings > sensor > avarage value                                                                                                    |  |  |
| AVERAGE VALUE 10                                                                                                    | <b>Nombre de mesures pour le calcul de la moyenne</b><br>Sélection : n = 110 ( <b>2</b> défaut)<br>La valeur affichée est la moyenne mobile des « n » dernières                                                                                                    |  |  |
|                                                                                                    |                                                                                                    |  |  |

| sensor<br>display<br>> return<br>>SET< >UP< | direction<br>contrast<br>backlight |                    | Oraciana and Vertextation de texte                                                                                                    |  |  |
|---------------------------------------------|------------------------------------|--------------------|----------------------------------------------------------------------------------------------------|--|--|
| >SET< >UP<                                  | Dacklight                          |                    | Lonsignes pour l'orientation du texte,<br>le contraste, le rétroéclairage.                                                                                                    |  |  |
|                                             | > presentation                     |                    | le mode d'affichage (représentation)                                                                                                    |  |  |
|                                             | >DOWN< >SET                        | < >UP<             | Voir le tableau suivant pour la configuration.                                                                                                    |  |  |
| RECTION                                     |                                    |                    | main > settings > display > direction                                                                                                    |  |  |
| DIRECTION                                   |                                    |                    | Orientation du texte de l'affichage de fonctionnement                                                                                                    |  |  |
|                                             |                                    |                    | Sélection : <b>0°</b> (défaut) / 90° / 180° / 270°                                                                                                    |  |  |
|                                             |                                    |                    | la l'aide du symbole, la fieche indique le sens de lecturej                                                                                                    |  |  |
| DOWNER SOLE SOLE                            |                                    |                    | Hotation du contenu affiché par paliers de 90° avec >UP< dans le sens horair<br>ou >DOWN< dans le sens anti-horaire.                                                                                                 |  |  |
| INTRAST                                     |                                    |                    | main > settings > display > contrast                                                                                                    |  |  |
| CONTRAST                                    |                                    |                    | Valeur de contraste<br>pour une lisibilité optimale dans un environnement lumineux                                                                                                    |  |  |
| 20                                          |                                    |                    | Sélection : 1040 ( <b>26</b> défaut)                                                                                                    |  |  |
| >DOWN< >SET< >UP<                           |                                    |                    | La sélection est immédiatement représentée à des fins de visualisation mais n'est conservée qu'après une confirmation avec <b>&gt;SET</b> < !                                                                        |  |  |
| CKLIGHT                                     |                                    |                    | main > settings > display > backlight                                                                                                    |  |  |
| BACKLIGHT                                   |                                    |                    | Rétroéclairage (uniquement disponible pour la variante U !)<br>pour une lisibilité optimale dans un environnement sombre                                                                                             |  |  |
| on 6<br>>DOWN< >SET< >UP<                   |                                    |                    | Sélection : <b>on</b> (activé) sur 10 niveaux de luminosité ( <b>8</b> défaut) / off (désactivé) / Auto                                                                                                    |  |  |
|                                             |                                    |                    | La sélection est immédiatement représentée à des fins de visualisation<br>et doit être confirmée avec > <b>SET</b> < dans un délai de 30 secondes,<br>faute de quoi le rétroéclairage est automatiquement désactivé. |  |  |
| ESENTATION                                  |                                    |                    | main > settings > display > presentation                                                                                                    |  |  |
| 23.2                                        | 3.2                                | bar                | Mode d'affichage de l'affichage de fonctionnement (voir également<br>le tableau récapitulatif à la section Affichage de fonctionnement)                                                                              |  |  |
| bar                                         |                                    |                    | Sélection du mode d'affichage :                                                                                                    |  |  |
| pressure                                    | e                                  |                    | 1) <b>BIG</b> (défaut)                                                                                                    |  |  |
| 23.2 har                                    | sur<br>Dar                         | 32.8               | valeur de mesure calculée représentée en grand                                                                                                    |  |  |
| 6h min: 7.2<br>32.8 bar                     | 23<br>bres<br>b                    | 6h<br>min:<br>max: | <ol> <li>Pressure and min/max<br/>valeur de mesure calculée avec valeurs min./max. et intervalle de temps<br/>(ortication)</li> </ol>                                                                                |  |  |
| pressure                                    | <sup>2</sup> ol -                  | 4                  | tvon: main > settings > sensor > display units                                                                                                    |  |  |
| <b>23.2</b> bar                             | ba                                 | ent<br>8 m         | 3) Pressure and input                                                                                                    |  |  |
| current 13.28 mA                            | <b>7</b>                           | curn<br>13.2       | valeur de mesure calculée avec signal du capteur (intensité/tension)                                                                                                    |  |  |
| pressure                                    | U C                                |                    | La représentation du contenu affiché dépend également des sélections sous                                                                                                    |  |  |
| <b>23.2</b> bar                             | essur<br>3.2<br>bar                | Itage<br>.80 V     | Orientation du texte (voir main > settings > display > direction) et<br>Unité d'affichage (voir main > settings > sensor > display unit)                                                                             |  |  |

## (F) Généralités

Seules les CGV de la société S+S, les « Conditions générales de livraison du ZVEI pour produits et prestations de l'industrie électronique » ainsi que la clause complémentaire « Réserve de propriété étendue » s'appliquent à toutes les relations commerciales entre la société S+S et ses clients.

Il convient en outre de respecter les points suivants :

- Avant de procéder à toute installation et à la mise en service, veuillez lire attentivement la présente notice et toutes les consignes qui y sont précisées !
- Les raccordements électriques doivent être exécutés HORS TENSION. Ne branchez l'appareil que sur un réseau de très basse tension de sécurité. Pour éviter des endommagements / erreurs sur l'appareil (par ex. dus à une induction de tension parasite), il est conseillé d'utiliser des câbles blindés, ne pas poser les câbles de sondes en parallèle avec des câbles de puissance, les directives CEM sont à respecter.
- Cet appareil ne doit être utilisé que pour l'usage qui est indiqué en respectant les règles de sécurité correspondantes de la VDE, des Länders, de leurs organes de surveillance, du TÜV et des entreprises d'approvisionnement en énergie locales. L'acheteur doit respecter les dispositions relatives à la construction et à la sécurité et doit éviter toutes sortes de risques.
- Nous déclinons toute responsabilité ou garantie pour les défauts et dommages résultant d'une utilisation inappropriée de cet appareil.
- Nous déclinons toute responsabilité ou garantie au titre de tout dommage consécutif provoqué par des erreurs commises sur cet appareil.
- L'installation et la mise en service des appareils doit être effectuée uniquement par du personnel qualifié.
- Seules les données techniques et les conditions de raccordement indiquées sur la notice d'instruction accompagnant l'appareil sont applicables, des différences par rapport à la présentation dans le catalogue ne sont pas mentionnées explicitement et sont possibles suite au progrès technique et à l'amélioration continue de nos produits.
- En cas de modifications des appareils par l'utilisateur, tous droits de garantie ne seront pas reconnus.
- Cet appareil ne doit pas être utilisé à proximité des sources de chaleur (par ex. radiateurs) ou de leurs flux de chaleur, il faut impérativement éviter un ensoleillement direct ou un rayonnement thermique provenant de sources similaires (lampes très puissantes, projecteurs à halogène).
- L'utilisation de l'appareil à proximité d'appareils qui ne sont pas conformes aux directives «CEM» pourra nuire à son mode de fonctionnement.
- Cet appareil ne devra pas être utilisé à des fins de surveillance qui visent à la protection des personnes contre les dangers ou les blessures ni comme interrupteur d'arrêt d'urgence sur des installations ou des machines ni pour des fonctions relatives à la sécurité comparables.
- Il est possible que les dimensions du boîtier et des accessoires du boîtier divergent légèrement des indications données dans cette notice.
- Il est interdit de modifier la présente documentation.
- En cas de réclamation, les appareils ne sont repris que dans leur emballage d'origine et si tous les éléments de l'appareil sont complets.

#### La mise en service ne doit être effectuée que par du personnel qualifié ! Avant de procéder à l'installation et à la mise en service, veuillez lire attentivement la présente notice et toutes les consignes qui y sont précisées !

#### Entretien et maintenance

Le module d'affichage ne nécessite pas de maintenance particulière. Il est toutefois recommandé de contrôler régulièrement l'absence de dommages visibles ou de saletés sur l'appareil. Si nécessaire, nettoyer l'écran à l'aide d'un chiffon doux, légèrement humidifié. Ne pas utiliser de détergents agressifs ni de solvants, qui risqueraient d'endommager l'appareil.

#### Traitement des erreurs

#### Aucun affichage :

Contrôler l'alimentation électrique et le câblage.

#### Valeurs erronées :

Contrôler la mise à l'échelle et les réglages d'unités.

#### Retour

Tous les appareils renvoyés au fabricant doivent être exempts de résidus de substances de mesure et d'autres substances dangereuses. Des résidus de substances de mesure sur le boîtier peuvent constituer un risque pour les personnes ou l'environnement.

Utiliser un emballage de transport approprié pour renvoyer l'appareil, surtout s'il s'agit d'un appareil encore en état de marche.

## Mise au rebut

Une mise au rebut inappropriée peut être source de risques environnementaux. Mettre au rebut les composants de l'appareil et matériaux d'emballage dans le respect de l'environnement, conformément aux prescriptions nationales en matière de traitement des déchets et de mise au rebut.

Ne pas mettre au rebut avec les déchets ménagers. Assurer une mise au rebut appropriée, conformément aux directives nationales.

## **RU PREM**ASGARD<sup>®</sup> **LCD-SHD**

Дисплейный модуль LCD-SHD был специально разработан для измерительного преобразователя давления PREMASGARD® SHD/SHD-SD/ SHD 692 с активным выходом (0-108/4...20 мА) и разъемом DIN EN 175301-803-А. Дисплей имеет механизм поворота и наклона, дополнительно можно поворачивать текст на дисплее с шагом 90° для удобного считывания показаний. Кроме фактического давления могут отображаться мин./макс. измеренные значения или в качестве альтернативы выходной сигнал датчика.

Настроенный дисплей передает нормированные сигналы измерительного преобразователя давления без изменений и на их основании рассчитывает и отображает давление в выбранной единице измерения. Можно настроить следующие параметры: Диапазон измерения датчика, единицы измерения (бар/кПа/фунт/кв. дюйм/дюйм вод. ст./м в. ст./атм.), время мин./макс. значений (1 ч/б ч/12 ч/24 ч/∞), количество значений для вычисления среднего значения, режим индикации, направление текста на дисплее, контраст и фоновая подсветка (для варианта U). Конфигурирование устройства осуществляется посредством миниатюрных кнопок на плате внутри устройства.

## ТЕХНИЧЕСКИЕ ДАННЫЕ

| Напряжение питания:        | 24 В перем./пост. тока (±5 %) (в варианте U)<br>UB <sub>мин</sub> = датчик давления UB <b>+ 6 В</b> пост. тока (в варианте I)                                                                                                    |
|----------------------------|----------------------------------------------------------------------------------------------------|
| Сопротивление нагрузки:    | R <sub>L</sub> > 100 кОм (в варианте U)                                                                                                    |
| Потребляемая<br>мощность:  | < 0,85 Вт. (в варианте U)<br>< 0,15 Вт. (в варианте I)                                                                                                    |
| Вход:                      | 0-10 В или 420 мА                                                                                                    |
| Выход:                     | О-10 В или 420мА<br>Нормированные сигналы датчика передаются, на дисплее рассчитываются отображаемые значения.                                                                                                    |
| Тип подключения:           | З-проводное подключение (для варианта U) или<br>2-проводное подключение (для варианта I)                                                                                                    |
| Диапазон измерения:        | зависит от датчика, диапазон измерения и единицу измерения можно настроить в меню.                                                                                                    |
| Точность:                  | обычно < 0,2% верх. пред. знач.                                                                                                    |
| Температурная зависимость: | обычно < 0,01% верх. пред. знач. / К                                                                                                    |
| Тип давления:              | относительное, дифференциальное                                                                                                    |
| Система единиц:            | СИ и Английская система мер                                                                                                    |
| Текст на дисплее:          | давление (бар) (кПа) (фунт/кв. дюйм) (дюйм вод. ст.)<br>(м вод. ст.) (атм.), напряжение (В) или ток (мА)                                                                                                    |
| ЖК-дисплей:                | с фоновой подсветкой (в варианте U), вырез ок. 28 × 16 мм (Ш × В), настраиваемый,<br>для индикации фактического давления, мин./макс. давления или выходного сигнала датчика                                                                                         |
| Корпус дисплея:            | пластик, не поддерживающий горение (UL94 V-O),<br>материал PC / ABS, черный цвет (аналогичен RAL9004), прозрачная крышка,<br>с быстрозаворачиваемыми винтами (комбинация шлиц / крестовый шлиц),<br>можно поворачивать и наклонять, размеры прим. 72 × 64 × 43,3 мм |
| Корпус адаптера:           | пластик, не поддерживающий горение (UL94 V-0),<br>материал PC / ABS, черный цвет (аналогичен RAL9004),<br>размер прим. 102 мм, Ø 40 мм                                                                                                    |
| Электр. подключение:       | с помощью разъема DIN EN 175301-803-А                                                                                                    |
| Монтаж:                    | вставной, фиксация посредством резьбового удлинителя (входит в комплект поставки)                                                                                                    |
| Темпер. окруж. среды:      | хранение –20+75 °C; эксплуатация 0+60 °C                                                                                                    |
| Класс защиты:              | III (согласно EN 60730)                                                                                                    |
| Степень защиты:            | IP 65 (согласно EN 60529)                                                                                                    |
| Нормы:                     | соответствие СЕ согласно Директиве по ЭМС 2014/30/EU                                                                                                    |
| Совместимость:             | измерительный преобразователь давления типа SHD/SHD-SD/SHD 692,<br>устройства других производителей по запросу                                                                                                    |

| Тип/WGO2   | Совместимость<br>с типом устройства                    | Вход                                        | Выход                                 | Дисплей    | <b>Арт. №</b><br>(без SHD)               |
|------------|--------------------------------------------------------|---------------------------------------------|---------------------------------------|------------|------------------------------------------|
| LCD-SHD-I  |                                                        |                                             |                                       |            |                                          |
| LCD-SHD-I  | SHD-I<br>SHD-SD-I<br>SHD-692-I                         | 420 мА                                      | 420 мА                                |            | 1301-5112-5000-100                       |
| LCD-SHD-U  |                                                        |                                             |                                       |            |                                          |
| LCD-SHD-U  | SHD- <b>U</b><br>SHD-SD- <b>U</b><br>SHD-692- <b>U</b> | 0–10 B                                      | 0–10 B                                |            | 1301-5111-5000-200                       |
| Примечание | Фоновую подсветку в вар<br>Совместимость с измери:     | оианте U (З-проводно<br>тельными преобразов | е подключение) мо<br>ателями павления | жно настра | ивать (опция).<br>изволителей по запросу |

## RU PREMASGARD® LCD-SHD | Ввод в эксплуатацию

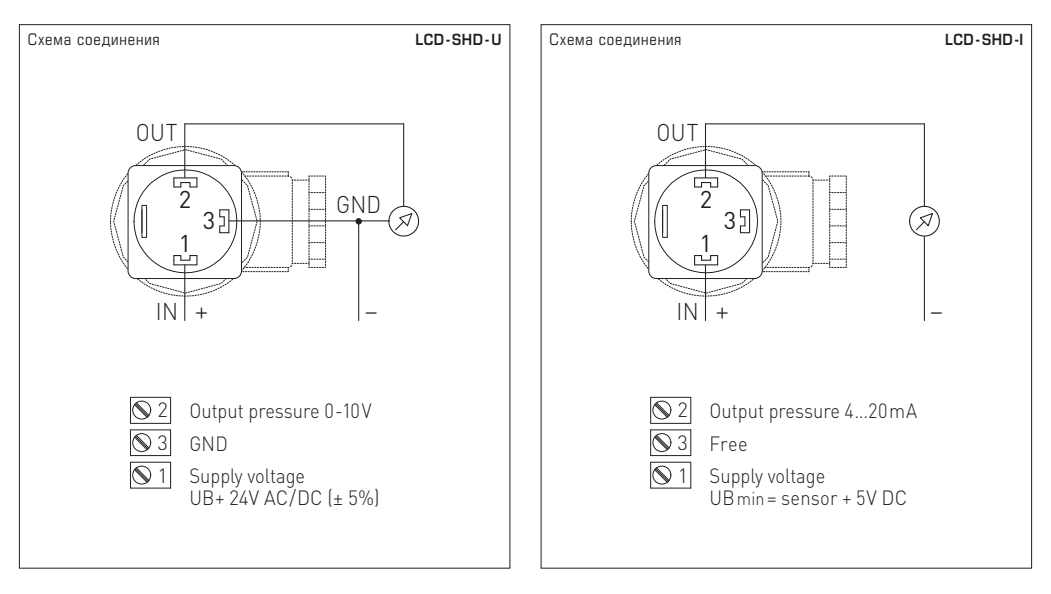

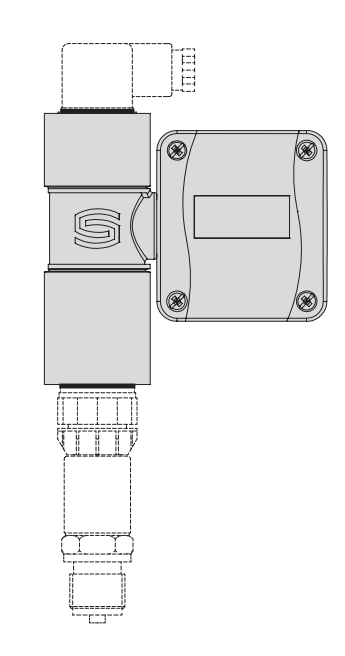

## Монтаж дисплея

Дисплейный модуль LCD-SHD поставляется как отдельная деталь вместе с уплотнением и резьбовым удлинителем.

Присоединение к измерительному преобразователю давления осуществляется в **обесточенном** состоянии.

Действовать следующим образом:

- 1. Отвинтить угловой штекер датчика вместе с уплотнением.
- Установить дисплейный модуль с прилагаемым уплотнением на датчик.
- Установить угловой штекер вместе с уплотнением на дисплейный модуль и свинтить все части (посредством резьбового удлинителя на дисплейном модуле).

#### Внимание!

Выполнить электрическое подключение надлежащим образом, чтобы сигналы предавались на соответствующие гнезда. Неправильные входные сигналы могут повредить устройство!

Все уплотнения должны быть без повреждений и установлены надлежащим образом, чтобы обеспечить нужную степень защиты.

Настройка угла обзора и положения дисплея должна выполняться только в собранном состоянии(датчик и штекер)!

#### Кнопки настройки

Ввод параметров осуществляется с помощью меню и миниатюрных кнопок на плате внутри устройства. Для открывания крышки использовать отвертку: слегка наживая на отвертку, отвинтить быстрозаворачиваемые винты (комбинация шлиц / крестовый шлиц) на четверть оборота.

Три кнопки настройки подписаны на плате. Активные кнопки показываются на дисплее, кнопки без функции автоматически скрываются. Назначение кнопок настройки:

#### >DOWN<

Перемещение по меню вниз, изменение значений (длительное нажатие кнопки постепенно уменьшает значения). Вызов меню min/max delete (из экрана индикации рабочих параметров / operating display)

#### >SET<

В меню — подтверждение выбора/введенного значения, вызов главного меню main (из экрана индикации рабочих параметров / operating display),

#### >UP<

Перемещение по меню вверх, изменение значений (длительное нажатие кнопки постепенно увеличивает значения).

Выбранные в меню настройки отображаются следующим образом. Их нужно подтвердить кнопкой >SET<:

#### Символ >

Обозначение выбора

#### Подчеркивание

Выделение изменяемых значений

#### Примечание!

Если в течение 60 секунд пользователь не выполняет никаких действий, устройство автоматически переходит на экран индикации рабочих параметров. Таким образом конфигурирование прерывается, подтвержденные настройки не утрачиваются и остаются активными.

#### Начальный экран

После подачи напряжения на дисплейный модуль появляется начальный экран с параметрами INPUT (активный выходной сигнал датчика) и RANGE (сохраненный диапазон измерений датчика).

Если в течение прим. 10 секунд не нажимается ни одна кнопка, дисплей автоматически переходит на индикацию рабочих параметров.

Начальный экран можно открыть в любое время через меню main > information (более подробно см. «Конфигурирование»).

INFORMATION INPUT: current loop

4 to 20.0 mA RANGE: 0 to 40.0 bar

2001

INFORMATION INPUT: voltage 0 to 10.0 V RANGE: 0 to 40.0 bar

>SET<

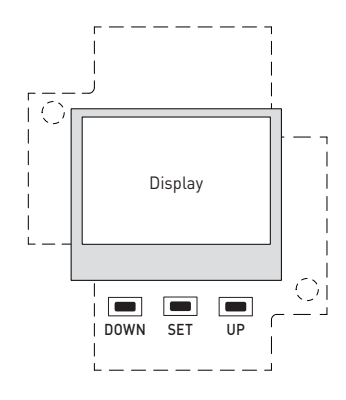

## Индикация рабочих параметров

В обычном режиме работы настроенный дисплей рассчитывает нужные отображаемые значения на основании сигналов датчика. Следующие параметры можно настроить с помощью меню и миниатюрных кнопок на плате. (Более подробно см. «Конфигурирование»)

#### Примечание! Если не указать фактический диапазон измерения, действительные значения давления не будут отображаться!

Для правильного преобразования (пересчета) нормированных сигналов датчика в отображаемые значения на дисплее нужно настроить диапазон измерения датчика. Прочие параметры могут отображаться на основании настроек default.

| <ul> <li>Диапазон измерения датчика</li> <li>Более подробно см. таблицу конфигурации (6 бар default)</li> </ul>                                                                      | main > settings > sensor > maesuring range                                                             |
|----------------------------------------------------------------------------------------------------|----------------------------------------------------------------------------------------------------|
| <ul> <li>Единица давления на дисплее</li> <li>bar (бар) (default) / kPa (кПа) / psi (фунт/кв. дюйм) / inWC (дка</li> </ul>                                                           | main > settings > sensor > display unit<br>ойм вод. ст.) / mWC (м вод. ст.) / atm (атм.)               |
| Время для мин./макс. значений                                                                                                    | main > settings > sensor > min/max time                                                                |
| <ul> <li>Количество измерений для вычисления среднего значения</li> <li>n = 110 (2 default)</li> </ul>                                                                               | main > settings > sensor > average value                                                               |
| <ul> <li>Сброс мин./макс. значений</li> <li>Ручной сброс (через меню)</li> </ul>                                                                                                    | main > operating display                                                                               |
| <ul> <li>Режим индикации</li> <li>Измеренное значение, большое (default)</li> <li>Измеренное значение и мин./макс. значения</li> <li>Измеренное значение и входной сигнал</li> </ul> | main > settings > display > presentation<br>Pressure BIG<br>Pressure and min/max<br>Pressure and input |
| ■ Направление текста<br>О° (default) / 90° / 180° / 270° (выбор посредством символа                                                                                                  | main > settings > display > direction<br>)                                                             |
| ■ Контраст<br>1040 ( <b>26</b> default)                                                                                                    | main > settings > display > contrast                                                                   |
| Фоновая подсветка (в варианте U)                                                                                                    |                                                                                                    |

on (вкл.) с 10 ступенями яркости (8 default) / off (выкл.) / Auto (автоматически)

| Инд                             | икация рабочих                                           | main > settings > display    | <pre>/ &gt; presentation</pre>                                                                 |                                                  |                                               |
|---------------------------------|----------------------------------------------------------|------------------------------|------------------------------------------------------------------------------------------------|--------------------------------------------------|-----------------------------------------------|
| Заві<br>реж<br>напр             | аметров<br>исит от<br>има индикации и<br>равления текста | PRESENTATION<br>Pressure BIG | PRESENTATION<br>Pressure<br>and min/max                                                        | PRESENTATION (020mA)<br>Pressure<br>and input    | PRESENTATION (0-10V)<br>Pressure<br>and input |
| on                              |                                                          | <b>23.2</b>                  | pressure<br><b>23.2</b> bar<br><sup>6h min:</sup> 7.2<br><sup>6h max:</sup> 32.8 bar           | pressure<br>23.2 bar<br>current 13.28 mA         | pressure<br>23.2 bar<br>voltage 5.80 V        |
| lisplay > directi               |                                                          | <b>73.2</b>                  | pressure<br><b>23.2 bar</b><br><sup>7.2</sup> bar<br><sup>5.6</sup> min:<br><sup>7.2</sup> bar | pressure<br><b>23.23</b> bar<br>current 13.28 mA | pressure<br>23.20 bar<br>voltage 5.80 V       |
| <pre>&gt; settings &gt; d</pre> |                                                          | <b>23.2</b>                  | pressure<br>23.2<br>bar<br>6h<br>min: 7.2<br>max: 32.8                                         | pressure<br>23.2<br>bar<br>current<br>13.28 mA   | pressure<br>23.2<br>bar<br>voltage<br>5.80 V  |
| main                            |                                                          | <b>23.2</b>                  | pressure<br>23.2<br>bar<br><sup>6h</sup><br>min: 7.2<br>max: 32.8                              | pressure<br>23.2<br>bar<br>current<br>13.28 mA   | pressure<br>23.2<br>bar<br>voltage<br>5.80 V  |

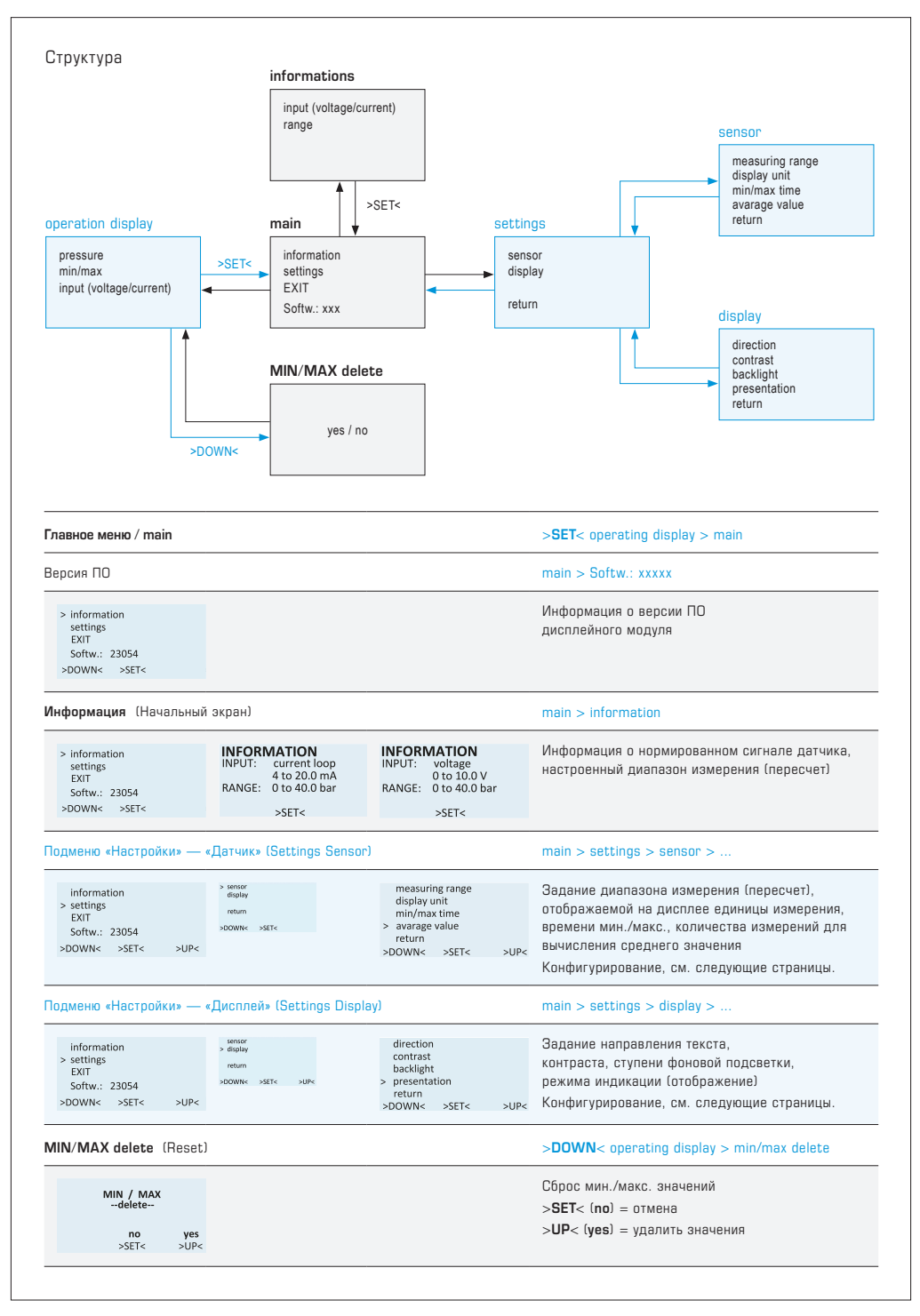

| sensor<br>display                                                                                                    |                                                                                                    | measuring rar<br>display unit                                    | ge                                                      | Задание диапазона измерения (пересчет), отображаемой                                                                                                    |  |  |
|----------------------------------------------------------------------------------------------------|----------------------------------------------------------------------------------------------------|------------------------------------------------------------------|---------------------------------------------------------|----------------------------------------------------------------------------------------------------|--|--|
| > return                                                                                                    | < >IP<                                                                                                    | min/max time<br>> avarage value                                  |                                                         | на дисплее единицы измерения, времени мин./макс.,<br>копичества измерений пля вычисления среднего значения                                                                                                    |  |  |
|                                                                                                    |                                                                                                    | return<br>>DOWN< >SE                                             | r< >UP<                                                 | Конфигурирование, см. следующую таблицу.                                                                                                    |  |  |
| RANGE UNIT                                                                                                    |                                                                                                    |                                                                  | main > settings > sensor > measuring range > range unit |                                                                                                    |  |  |
| RANGE - UN                                                                                                    | IIT                                                                                                    | RANGE - UNIT                                                     |                                                         | Единица диапазона измерения датчика давления                                                                                                    |  |  |
|                                                                                                    | har                                                                                                    | nci                                                              |                                                         | Выбор: <b>bar</b> (бар) (default) / psi (фунт/кв. дюйм)                                                                                                    |  |  |
|                                                                                                    | Val                                                                                                    | hai                                                              |                                                         | (Нужна для настройки в меню <b>RANGE</b> ,                                                                                                    |  |  |
| >DOWN<                                                                                                    | >SET< >UP<                                                                                                    | >DOWN< >SET                                                      | >UP<                                                    | не зависит от единицы измерения, отображаемой на дисплее)                                                                                                    |  |  |
| ANGE                                                                                                    |                                                                                                    |                                                                  |                                                         | main > settings > sensor > measuring range > range                                                                                                    |  |  |
| RANGE                                                                                                    | solid                                                                                                    |                                                                  |                                                         | Значение для диапазона измерения датчика давления                                                                                                    |  |  |
|                                                                                                    | 080.0                                                                                                    |                                                                  |                                                         | не зависит от единицы измерения, отооражаемой на дисплеел<br>Начала писаторони измерения. О бар изи О фица/ир, стойи                                                                                                    |  |  |
| >DOWN<                                                                                                    | >SET< >UP<                                                                                                    |                                                                  |                                                         | начало диапазона измерения: О оар или О фунтика. дюим<br>(зависит от настройки в RANGE UNIT)                                                                                                    |  |  |
|                                                                                                    |                                                                                                    |                                                                  |                                                         | solid                                                                                                    |  |  |
|                                                                                                    |                                                                                                    |                                                                  |                                                         | Выбор предустановленного диапазона измерения                                                                                                    |  |  |
|                                                                                                    |                                                                                                    |                                                                  |                                                         | Конечный диапазон в бар (bar):<br>01/02/05/1/25/// / 6 (default) / 10/16/25//0//45/50/55/00                                                                                                    |  |  |
|                                                                                                    |                                                                                                    |                                                                  |                                                         |                                                                                                    |  |  |
|                                                                                                    |                                                                                                    |                                                                  |                                                         | овоор предустановленного диапазона измерения                                                                                                    |  |  |
|                                                                                                    |                                                                                                    |                                                                  |                                                         | Конечный диапазон в фунт/кв. дюйм (psi):                                                                                                    |  |  |
|                                                                                                    |                                                                                                    |                                                                  |                                                         | Конечный диапазон в фунт/кв. дюйм (psi):<br>10/25/50/100/150/200/250/300/400/500/600/700/800/900/100                                                                                                    |  |  |
| Нажимат                                                                                                    | ъ > <b>UP</b> <, пока н                                                                                                    | е появится <b>fre</b>                                            | еи                                                      | Конечный диапазон в фунт/кв. дюйм (psi):<br>10/25/50/100/150/200/250/300/400/500/600/700/800/900/100<br>free                                                                                                    |  |  |
| Нажиматі<br>подтверд                                                                                                    | ь > <b>UP</b> <, пока н<br>дить кнопкой > <b>S</b>                                                                                                    | е появится fre<br>SET<.                                          | еи                                                      | Конечный диапазон в фунт/кв. дюйм (psi):<br>10/25/50/100/150/200/250/300/400/500/600/700/800/900/100<br>free<br>Настройка индивидуального конечного диапазона до 80 бар:                                                                                                    |  |  |
| Нажимат<br>подтверд<br>Выбрать                                                                                                    | ь > <b>UP</b> <, пока н<br>дить кнопкой > <b>S</b><br>значения с пом                                                                                                    | е появится fre<br>SET<.<br>иощью >UP< /                          | еи                                                      | Конечный диапазон в фунт/кв. дюйм (psi):<br>10/25/50/100/150/200/250/300/400/500/600/700/800/900/100<br>free<br>Настройка индивидуального конечного диапазона до 80 бар:<br>от 0,1 до 1 бар с шагом 0,1 / от 1 бар с шагом 0,5                                                                                                    |  |  |
| Нажимати<br>подтверд<br>Выбрать<br>> <b>DOWN</b> -                                                                                                    | ь > <b>UP</b> <, пока н<br>дить кнопкой > <b>5</b><br>значения с пом<br><<br>е значение пол                                                                                                    | е появится fre<br>SET<.<br>иощью >UP< /                          | еи                                                      | Конечный диапазон в фунт/кв. дюйм (psi):<br>10/25/50/100/150/200/250/300/400/500/600/700/800/900/100<br>free<br>Настройка индивидуального конечного диапазона до 80 бар:<br>от 0,1 до 1 бар с шагом 0,1 / от 1 бар с шагом 0,5<br>Настройка индивидуального конечного диапазона до 1200 фунт/кв. дюйи<br>от 10 до 100 фунт/кв. дюйи сиском 5/07 100 до 1200 фунт /                                                                                                    |  |  |
| Нажимати<br>подтверд<br>Выбрать<br>> <b>DOWN</b><br>(активной<br>и подтве                                                                                      | ь > <b>UP</b> <, пока н<br>дить кнопкой > <b>S</b><br>значения с пом<br><<br>е значение под<br>рдить кнопкой :                                                                                                    | е появится fre<br>SET<.<br>иощью >UP< /<br>черкнуто)<br>>SET<.   | еи                                                      | Конечный диапазон в фунт/кв. дюйм (psi):<br>10/25/50/100/150/200/250/300/400/500/600/700/800/900/100<br>free<br>Настройка индивидуального конечного диапазона до 80 бар:<br>от 0,1 до 1 бар с шагом 0,1 / от 1 бар с шагом 0,5<br>Настройка индивидуального конечного диапазона до 1200 фунт/кв. дюйм<br>от 10 до 100 фунт/кв. дюйм с шагом 5 /от 100 до 1200 фунт /<br>кв. дюйм с шагом 50                                                                                                    |  |  |
| Нажимати<br>подтверд<br>Выбрать<br>> <b>DOWN</b><br>(активной<br>и подтвер<br>ISPLAY U                                                                         | ь > UP<, пока н<br>дить кнопкой >5<br>значения с пом<br><<br>е значение под<br>рдить кнопкой :<br>INIT                                                                                                    | іе появится fre<br>SET<.<br>иощью >UP< /<br>ичеркнуто)<br>>SET<. | еи                                                      | Конечный диапазон в фунт/кв. дюйм (psi):<br>10/25/50/100/150/200/250/300/400/500/600/700/800/900/100<br>free<br>Настройка индивидуального конечного диапазона до 80 бар:<br>от 0,1 до 1 бар с шагом 0,1 / от 1 бар с шагом 0,5<br>Настройка индивидуального конечного диапазона до 1200 фунт/кв. дюйм<br>от 10 до 100 фунт/кв. дюйм с шагом 5 /от 100 до 1200 фунт /<br>кв. дюйм с шагом 50<br>main > settings > sensor > display unit                                                                                                    |  |  |
| Нажимати<br>подтверд<br>Выбрать<br>>DOWN<br>(активной<br>и подтве)<br>IISPLAY U<br>DISPLAY-UI                                                                  | ь > UP<, пока н<br>дить кнопкой >5<br>значения с пом<br><<br>е значение под<br>рдить кнопкой :<br>INIT                                                                                                    | іе появится fre<br>BET<.<br>иощью >UP< /<br>ичеркнуто)<br>>SET<. | еи                                                      | Конечный диапазон в фунт/кв. дюйм (psi):<br>10/25/50/100/150/200/250/300/400/500/600/700/800/900/100<br>free<br>Настройка индивидуального конечного диапазона до 80 бар:<br>от 0,1 до 1 бар с шагом 0,1 / от 1 бар с шагом 0,5<br>Настройка индивидуального конечного диапазона до 1200 фунт/кв. дюйм<br>от 10 до 100 фунт/кв. дюйм с шагом 5 /от 100 до 1200 фунт /<br>кв. дюйм с шагом 50<br>main > settings > sensor > display unit<br>Единица измерения, отображаемая на дисплее                                                                                                    |  |  |
| Нажимати<br>подтверд<br>Выбрать<br>>DOWN-<br>(активной<br>и подтве)<br>ISPLAY U<br>DISPLAY- UT                                                                 | ь > UP<, пока н<br>цить кнопкой >5<br>значения с пом<br>< е значение под<br>рдить кнопкой :<br>INIT<br>№Т<br>№Т                                                                                                    | ие появится fre<br>BET<.<br>иощью >UP< /<br>ичеркнуто)<br>>SET<. | еи                                                      | Конечный диапазон в фунт/кв. дюйм (psi):<br>10/25/50/100/150/200/250/300/400/500/600/700/800/900/100<br>free<br>Настройка индивидуального конечного диапазона до 80 бар:<br>от 0,1 до 1 бар с шагом 0,1 / от 1 бар с шагом 0,5<br>Настройка индивидуального конечного диапазона до 1200 фунт/кв. дюйм<br>от 10 до 100 фунт/кв. дюйм с шагом 5 /от 100 до 1200 фунт /<br>кв. дюйм с шагом 50<br>main > settings > sensor > display unit<br>Единица измерения, отображаемая на дисплее<br>Выбор: bar (бар) (default) / kPa (кПа) / psi (фунт/кв. дюйм) / inWC                                                                                                    |  |  |
| Нажимати<br>подтверд<br>Выбрать<br>>DOWN-<br>(активнои<br>и подтве)<br>ISPLAY U<br>DISPLAY-U                                                                   | ь > UP<, пока н<br>дить кнопкой >5<br>значения с пом<br>< е значение под<br>рдить кнопкой :<br>INIT<br>bar                                                                                                    | іе появится fre<br>БЕТ<.<br>иощью >UP< /<br>черкнуто)<br>>SET<.  | е и                                                     | Конечный диапазон в фунт/кв. дюйм (psi):<br>10/25/50/100/150/200/250/300/400/500/600/700/800/900/100<br>free<br>Настройка индивидуального конечного диапазона до 80 бар:<br>от 0,1 до 1 бар с шагом 0,1 / от 1 бар с шагом 0,5<br>Настройка индивидуального конечного диапазона до 1200 фунт/кв. дюйм<br>от 10 до 100 фунт/кв. дюйм с шагом 5 /от 100 до 1200 фунт /<br>кв. дюйм с шагом 50<br>main > settings > sensor > display unit<br>Единица измерения, отображаемая на дисплее<br>Выбор: bar (бар) (default) / kPa (кПа) / psi (фунт/кв. дюйм) / inWC<br>(дюйм вод. ст.) / mWC (м вод. ст.) / atm (атм.)                                                                                                    |  |  |
| Нажимати<br>подтверд<br>Выбрать<br>>DOWN-<br>(активной<br>и подтвер<br>ISPLAY U<br>DISPLAY - UI<br>>DOWN<                                                      | ь >UP<, пока н<br>дить кнопкой >S<br>значения с пом<br>< е значение под<br>рдить кнопкой :<br>INIT<br>bar<br>>SET< >UP<                                                                                                    | іе появится fre<br>SET<.<br>иощью >UP< /<br>ичеркнуто)<br>>SET<. | еи                                                      | Конечный диапазон в фунт/кв. дюйм (psi):<br>10/25/50/100/150/200/250/300/400/500/600/700/800/900/100<br>free<br>Настройка индивидуального конечного диапазона до 80 бар:<br>от 0,1 до 1 бар с шагом 0,1 / от 1 бар с шагом 0,5<br>Настройка индивидуального конечного диапазона до 1200 фунт/кв. дюйм<br>от 10 до 100 фунт/кв. дюйм с шагом 5 /от 100 до 1200 фунт /<br>кв. дюйм с шагом 50<br>main > settings > sensor > display unit<br>Eдиница измерения, отображаемая на дисплее<br>Выбор: bar (бар) (default) / kPa (кПа) / psi (фунт/кв. дюйм) / inWC<br>(дюйм вод. ст.) / mWC (м вод. ст.) / atm (атм.)<br>(He зависит от настроенного диапазон измерения датчика!)                                                                                                    |  |  |
| Нажиматі<br>подтверд<br>Выбрать<br>>DOWN-<br>(активной<br>и подтвеј<br>ISPLAY U<br>DISPLAY-UT<br>>DOWN-                                                        | ь > UP<, пока н<br>дить кнопкой >5<br>значения с пом<br>< е значение под<br>рдить кнопкой :<br>INIT<br>bar<br>>SET< > JUP<                                                                                                    | е появится fre<br>SET<.<br>иощью >UP< /<br>черкнуто)<br>>SET<.   | е и                                                     | Конечный диапазон в фунт/кв. дюйм (psi):<br>10/25/50/100/150/200/250/300/400/500/600/700/800/900/100<br>free<br>Настройка индивидуального конечного диапазона до 80 бар:<br>от 0,1 до 1 бар с шагом 0,1 / от 1 бар с шагом 0,5<br>Настройка индивидуального конечного диапазона до 1200 фунт/кв. дюйм<br>от 10 до 100 фунт/кв. дюйм с шагом 5 /от 100 до 1200 фунт /<br>кв. дюйм с шагом 50<br>main > settings > sensor > display unit<br>Eдиница измерения, отображаемая на дисплее<br>Выбор: bar (бар) (default) / kPa (кПа) / psi (фунт/кв. дюйм) / inWC<br>(дюйм вод. ст.) / mWC (м вод. ст.) / atm (атм.)<br>(Не зависит от настроенного диапазон измерения датчика!)<br>main > settings > sensor > min/max time                                                                                                    |  |  |
| Haжимат<br>подтверд<br>Bыбрать<br>>DOWN-<br>(активнои<br>и подтве)<br>ISPLAY U<br>DISPLAY-UT<br>>DOWN-<br>MIN / MAX                                            | ь > UP<, пока н<br>дить кнопкой >5<br>значения с пом<br>< е значение под<br>рдить кнопкой :<br>INIT<br>bar<br>>>ET< >UP<<br>X TIME<br>X TIME                                                                                                    | іе появится fre<br>SET<.<br>иощью >UP< /<br>ичеркнуто)<br>>SET<. | е и                                                     | Конечный диапазон в фунт/кв. дюйм (psi):           10/25/50/100/150/200/250/300/400/500/600/700/800/900/100           free           Настройка индивидуального конечного диапазона до 80 бар:           от 0,1 до 1 бар с шагом 0,1 / от 1 бар с шагом 0,5           Настройка индивидуального конечного диапазона до 1200 фунт/кв. дюйм от 10 до 100 фунт/кв. дюйм с шагом 5 /от 100 до 1200 фунт / кв. дюйм с шагом 50           main > settings > sensor > display unit           Единица измерения, отображаемая на дисплее           Выбор: bar (бар) (default) / kPa (kПа) / psi (фунт/кв. дюйм) / inWC (дюйм вод. ст.) / mWC (м вод. ст.) / atm (атм.)           (Не зависит от настроенного диапазон измерения датчика!)           main > settings > sensor > min/max time           Время для мин./макс. значений                                                                                                    |  |  |
| Haжиматı<br>noqtbepz<br>>DOWN-<br>(aktubiou<br>i noqtbe)<br>ISPLAY U<br>DISPLAY-UT<br>>DOWN<<br>IIN / MAX<br>MIN / MAX                                         | ь > UP<, пока н<br>дить кнопкой >5<br>значения с пом<br>< е значение под<br>рдить кнопкой :<br>INIT<br>bar<br>>>ET< >UP<<br>TIME<br>x TIME<br>06 hours                                                                                                    | не появится fre<br>SET<.<br>иощью >UP< /<br>черкнуто)<br>>SET<.  | е и                                                     | Конечный диапазон в фунт/кв. дюйм (psi):<br>10/25/50/100/150/200/250/300/400/500/600/700/800/900/100<br>free<br>Настройка индивидуального конечного диапазона до 80 бар:<br>от 0,1 до 1 бар с шагом 0,1 / от 1 бар с шагом 0,5<br>Настройка индивидуального конечного диапазона до 1200 фунт/кв. дюйм<br>от 10 до 100 фунт/кв. дюйм с шагом 5 /от 100 до 1200 фунт /<br>кв. дюйм с шагом 50<br>main > settings > sensor > display unit<br>Единица измерения, отображаемая на дисплее<br>Выбор: bar (бар) (default) / kPa (kПа) / psi (фунт/кв. дюйм) / inWC<br>(дюйм вод. ст.) / mWC (м вод. ст.) / atm (атм.)<br>(He зависит от настроенного диапазон измерения датчика!)<br>main > settings > sensor > min/max time<br>Время для мин./макс. значений<br>Выбор: 1 ч / 6 ч / 12 ч / 24 ч (default) / ∞                                                                                                    |  |  |
| Haжиматı<br>noдтверд<br>Bыбрать<br>>DOWN-<br>(активнои<br>и подтве)<br>ISPLAY U<br>DISPLAY-UT<br>>DOWN-<br>IIN / MAX<br>MIN / MAX                              | ь >UP<, пока н<br>дить кнопкой >5<br>значения с пом<br>< е вначения с пом<br>е вначение под<br>рдить кнопкой :<br>INIT<br>bar<br>bar<br>>SET< >UP<<br>I TIME<br>06 hours<br>>SET< >UP<                                                                          | е появится fre<br>SET<.<br>иощью >UP< /<br>(черкнуто)<br>>SET<.  | е и                                                     | Конечный диапазон в фунт/кв. дюйм (psi):<br>10/25/50/100/150/200/250/300/400/500/600/700/800/900/100<br>free<br>Настройка индивидуального конечного диапазона до 80 бар:<br>от 0,1 до 1 бар с шагом 0,1 / от 1 бар с шагом 0,5<br>Настройка индивидуального конечного диапазона до 1200 фунт/кв. дюйм<br>от 10 до 100 фунт/кв. дюйм с шагом 5 /от 100 до 1200 фунт /<br>кв. дюйм с шагом 50<br>main > settings > sensor > display unit<br>Единица измерения, отображаемая на дисплее<br>Выбор: bar (бар) (default) / kPa (kПа) / psi (фунт/кв. дюйм) / inWC<br>(дюйм вод. ст.) / mWC (м вод. ст.) / atm (атм.)<br>(He зависит от настроенного диапазон измерения датчика!)<br>main > settings > sensor > min/max time<br>Время для мин./макс. значений<br>Выбор: 1 ч / 6 ч / 12 ч / 24 ч (default) / ∞<br>Наименьшее и наибольшее рассчитанное значение сохраняется<br>в твуенке указанного промежутка времени и отображается по желанию                                                                                                    |  |  |
| HaжuMati<br>nodtbepg<br>Bulgpatь<br>>DOWN<br>(aktubhou<br>u nodtbe)<br>ISPLAY U<br>DISPLAY - U<br>>DOWN<<br>NIN / MAX<br>>DOWN<                                | ь >UP<, пока н<br>дить кнопкой >S<br>значения с пом<br>< е значение под<br>рдить кнопкой :<br>INIT<br>bar<br>>SET< >UP<<br>X TIME<br>06 hours<br>>SET< >UP<                                                                                                    | е появится fre<br>SET<.<br>иощью >UP< /<br>иеркнуто)<br>>SET<.   | е и                                                     | Конечный диапазон в фунт/кв. дюйм (psi):<br>10/25/50/100/150/200/250/300/400/500/600/700/800/900/100<br>free<br>Настройка индивидуального конечного диапазона до 80 бар:<br>от 0,1 до 1 бар с шагом 0,1 / от 1 бар с шагом 0,5<br>Настройка индивидуального конечного диапазона до 1200 фунт/кв. дюйм<br>от 10 до 100 фунт/кв. дюйм с шагом 5 /от 100 до 1200 фунт /<br>кв. дюйм с шагом 50<br>main > settings > sensor > display unit<br>Eдиница измерения, отображаемая на дисплее<br>Выбор: bar (бар) (default) / kPa (kПа) / psi (фунт/кв. дюйм) / inWC<br>(дюйм вод. ст.) / mWC (м вод. ст.) / atm (атм.)<br>(He зависит от настроенного диапазон измерения датчика!)<br>main > settings > sensor > min/max time<br>Bpews для мин./макс. значений<br>Выбор: 1 ч / 6 ч / 12 ч / 24 ч (default) /∞<br>Наименьшее и наибольшее рассчитанное значение сохраняется<br>в течение указанного промежутка времени и отображается по желанию.<br>При исчезновении рабочего напряжения значения утрачиваются.                                                                                                    |  |  |
| Haжиматі<br>подтверд<br>Bыбрать<br>>DOWN-<br>(активной<br>и подтве)<br>ISPLAY U<br>DISPLAY-UT<br>>DOWN-<br>IIN / MAX<br>MIN / MAX<br>>DOWN-<br>VERAGE          | ь >UP<, пока н<br>дить кнопкой >5<br>значения с пом<br>< е вначения с пом<br>рдить кнопкой :<br>INIT<br>bar<br>>SET< >UP<<br>X TIME<br>06 hours<br>>SET< >UP<<br>VALUE                                                                                          | е появится fre<br>SET<.<br>иощью >UP< /<br>черкнуто)<br>>SET<.   | е и                                                     | Конечный диапазон в фунт/кв. дюйм (psi):           10/25/50/100/150/200/250/300/400/500/600/700/800/900/100           free           Настройка индивидуального конечного диапазона до 80 бар:           от 0,1 до 1 бар с шагом 0,1 / от 1 бар с шагом 0,5           Настройка индивидуального конечного диапазона до 1200 фунт/кв. дюйм от 10 до 100 фунт/кв. дюйм с шагом 5 / от 100 до 1200 фунт / кв. дюйм с шагом 50           main > settings > sensor > display unit           Единица измерения, отображаемая на дисплее           Выбор: bar (бар) (default) / kPa (kTla) / psi (фунт/кв. дюйм) / inWC (дюйм вод. ст.) / atm (атм.)           (Не зависит от настроенного диапазон измерения датчика!)           main > settings > sensor > min/max time           Выбор: 1 ч / 6 ч / 12 ч / 24 ч (default) / ∞           Накименьшее и кнаибольшее рассчитанное значение сохраняется в течение указанного промежутка времени и отображается по желанию. При исчезновении рабочего напряжения значения утрачиваются.           main > settings > sensor > avarage value                                                                                                    |  |  |
| Hawumati<br>nogtbepg<br>Bulopata<br>>DOWN-<br>(aktubhou<br>u nogtbe)<br>ISPLAY U<br>DISPLAY - UI<br>>DOWN-<br>NIN / MAX<br>>DOWN-<br>VERAGE V<br>AVERAGE V     | ь >UP<, пока н<br>дить кнопкой >5<br>значения с пом<br>< е значения с пом<br>с в начения под<br>рдить кнопкой :<br>INIT<br>bar<br>bar<br>s>SET< >UP<<br>X TIME<br>06 hours<br>s>SET< >UP<<br>VALUE<br>ALUE                                                      | е появится fre<br>SET<.<br>иощью >UP< /<br>ичеркнуто)<br>>SET<.  | е и                                                     | Конечный диапазон в фунт/кв. дюйм (psi):<br>10/25/50/100/150/200/250/300/400/500/600/700/800/900/100<br>free<br>Hacтройка индивидуального конечного диапазона до 80 бар:<br>от 0,1 до 1 бар с шагом 0,1 / от 1 бар с шагом 0,5<br>Hacтройка индивидуального конечного диапазона до 1200 фунт/кв. дюйм<br>от 10 до 100 фунт/кв. дюйм с шагом 5 /от 100 до 1200 фунт /<br>кв. дюйм с шагом 50<br>main > settings > sensor > display unit<br>Eдиница измерения, отображаемая на дисплее<br>Выбор: bar (бар) (default) / kPa (кПа) / psi (фунт/кв. дюйм) / inWC<br>(дюйм вод. ст.) / mWC (м вод. ст.) / atm (атм.)<br>(He зависит от настроенного диапазон измерения датчика!)<br>main > settings > sensor > min/max time<br>Bpenя для мин./макс. значений<br>Bыбор: 1 ч / 6 ч / 12 ч / 24 ч (default) / ∞<br>Наименьшее и наибольшее рассчитанное значение сохраняется<br>в течение указанного промежутка времени и отображается по желанию.<br>При исчезновении рабочего напряжения значения утрачиваются.<br>main > settings > sensor > avarage value<br>Количество измерений для вычисления среднего значения                                                                                                    |  |  |
| Hawumati<br>notbedd<br>Soforts<br>Sofown<br>(artuehou<br>u notbed<br>ISPLAY U<br>Sofown<br>Sofown<br>MIN / MAX<br>MIN / MAX<br>Sofown<br>VERAGE V<br>AVERAGE V | ь > UP<, пока н<br>цить кнопкой >5<br>значения с пом<br>< е значения с пом<br>е значения с пом<br>е значение под<br>рдить кнопкой :<br>INIT<br>bar<br>>SET< > UP<<br>X TIME<br>06 hours<br>>SET< > UP<<br>VALUE<br>10                                           | е появится fre<br>SET<.<br>иощью >UP< /<br>ичеркнуто)<br>>SET<.  | е и                                                     | Конечный диапазон в фунт/кв. дюйм (psi):<br>10/25/50/100/150/200/250/300/400/500/600/700/800/900/100<br>free<br>Hacтройка индивидуального конечного диапазона до 80 бар:<br>от 0,1 до 1 бар с шагом 0,1 / от 1 бар с шагом 0,5<br>Hacтройка индивидуального конечного диапазона до 1200 фунт/кв. дюйм<br>от 10 до 100 фунт/кв. дюйм с шагом 5 /от 100 до 1200 фунт /<br>кв. дюйм с шагом 50<br>main > settings > sensor > display unit<br>Eдиница измерения, отображаемая на дисплее<br>Выбор: bar (бар) (default) / kPa (kПа) / psi (фунт/кв. дюйм) / inWC<br>(дюйм вод. ст.) / mWC (м вод. ст.) / atm (атм.)<br>(He зависит от настроенного диапазон измерения датчика!)<br>main > settings > sensor > min/max time<br>Bpews для мин./макс. значений<br>Выбор: 1 ч / бч / 12 ч / 24 ч (default) /∞<br>Наименьшее и наибольшее рассчитанное значение сохраняется<br>а течение указанного промежутка времени и отображается по желанию.<br>При исчезновении рабочего напряжения значения утрачиваются.<br>main > settings > sensor > avarage value<br>Количество измерений для вычисления среднего значения<br>Выбор: n = 110 (2 default)                                                                                                    |  |  |
| Haжиматı<br>noqtbepp<br>>DOWN-<br>(arturbuo<br>u noqtbe)<br>IISPLAY U<br>DISPLAY U<br>>DOWN<<br>AIIN / MAX<br>MIN / MAX<br>>DOWN<<br>VERAGE V<br>AVERAGE V     | ь > UP<, пока н<br>цить кнопкой >5<br>значения с пом<br>< е значения с пом<br>е значения с пом<br>е значения с пом<br>имит<br>bar<br>sser< > uP<<br>x тиме<br>06 hours<br>>SET< > UP<<br>VALUE<br>10<br>20<br>20<br>20<br>20<br>20<br>20<br>20<br>20<br>20<br>2 | е появится fre<br>SET<.<br>иощью >UP< /<br>ичеркнуто)<br>>SET<.  | е и                                                     | Конечный диапазон в фунт/кв. дюйм (psi):<br>10/25/50/100/150/200/250/300/400/500/600/700/800/900/100<br>free<br>Hacтройка индивидуального конечного диапазона до 80 бар:<br>от 0,1 до 1 бар с шагом 0,1 / от 1 бар с шагом 0,5<br>Hacтройка индивидуального конечного диапазона до 1200 фунт/кв. дюйм<br>от 10 до 100 фунт/кв. дюйм с шагом 5 /от 100 до 1200 фунт /<br>кв. дюйм с шагом 50<br>main > settings > sensor > display unit<br>Eдиница измерения, отображаемая на дисплее<br>Выбор: bar (бар) (default) / kPa (kПа) / psi (фунт/кв. дюйм) / inWC<br>(дюйм вод. ст.) / mWC (м вод. ст.) / atm (атм.)<br>(He зависит от настроенного диапазон измерения датчика!)<br>main > settings > sensor > min/max time<br>Bpews для мин./макс. значений<br>Выбор: 1 ч / бч / 12 ч / 24 ч (default) / ∞<br>Наименьшее и наибольшее рассчитанное значение сохраняется<br>а течение указанного промежутка времени и отображается по желанию.<br>При исчезновении рабочего напряжения значения утрачиваются.<br>main > settings > sensor > avarage value<br>Количество измерений для вычисления среднего значения<br>Выбор: n = 110 (2 default)<br>Ortoбражаемое значение вяляется скользящим средним последних 'n'<br>измелечией Измелерание выпоследся спользящим средним последних 'n' |  |  |

| sensor<br>display                | direction                          | Задание направления текста,                                                                                                    |
|----------------------------------|------------------------------------|----------------------------------------------------------------------------------------------------|
| > return                         | backlight                          | контраста, ступени фоновой подсветки,                                                                                               |
| >SET< >UP<                       | > presentation<br>return           | режима индикации (отооражение)                                                                                                    |
|                                  | >DOWN< >SET<                       | ъ∪р< Конфигурирование, см. следующую таолицу.                                                                                       |
| IRECTION                         |                                    | main > settings > display > direction                                                                                               |
| DIRECTION                        |                                    | Направление текста при индикации рабочих параметров                                                                                 |
|                                  |                                    | Выбор: <b>0°</b> (default) / 90° / 180° / 270°                                                                                      |
| •                                |                                    | (посредством символа, стрелка указывает направление текста)                                                                         |
| >DOMIN< >SEL< >DP<               |                                    | Поворачивание отображаемого текста с шагом 90° с помощью кнопки >UI<br>по часовой стрелке или >DOWN< против часовой стрелки.        |
| DNTRAST                          |                                    | main > settings > display > contrast                                                                                                |
| CONTRAST                         |                                    | Контраст                                                                                                    |
| 26                               |                                    | для оптимальной читаемости при ярком свете                                                                                          |
|                                  |                                    | Выбор: 1040 ( <b>26</b> default)                                                                                                    |
| >DOMINE >SELE >OFE               |                                    | Выбранное значение активируется сразу для наглядности,<br>однако сохраняется только после нажатия кнопки > <b>SET</b> </td          |
| ACKLIGHT                         |                                    | main > settings > display > backlight                                                                                               |
| BACKLIGHT                        |                                    | Фоновая подсветка (только в варианте U!)                                                                                            |
| on 6                             |                                    |                                                                                                    |
| >DOWN< >SET< >UP<                |                                    | Выбор. он свять с то ступенями яркости со сеталь? - он свыкл. /<br>Auto (автоматически)                                             |
|                                  |                                    | Выбранное значение активируется сразу для наглядности, и                                                                            |
|                                  |                                    | его нужно подтвердить с помощью клавиши >SET< в течение 30 с,                                                                       |
|                                  |                                    | иначе фонован подсветка выключится автоматически.                                                                                   |
| RESENTATION                      |                                    | main > settings > display > presentation                                                                                            |
| 22.2                             | ar 🖌                               | Режим индикации рабочих параметров                                                                                                  |
| 13.1                             | പ്                                 | ICM. также сводную таблицу в разделе «Индикация рабочих параметров»)                                                                |
| bar                              | Ň                                  | Выбор вида отображения:                                                                                                    |
| prossure                         |                                    | 1) <b>BIG</b> (default)                                                                                                    |
|                                  | 2 a N 12                           | Большой размер рассчитанного значения                                                                                               |
| <b>23.2</b> bar                  | ຮິ <b>ຕິ</b> ະ                     | 2) Pressure and min/max                                                                                                    |
| 6h min: 7.2 bar<br>max: 32.8 bar | 2 <b>0</b> 2 2                     | Рассчитанное значение с указанием мин./макс. значений и времени                                                                     |
| pressure                         | <sup>2</sup> <b>N</b> <sup>2</sup> | tom. main > settings > sensor > display unit)                                                                                       |
| 23.2 bar                         | ssu<br>ba                          | 3) Pressure and input                                                                                                    |
| current 13.28 mA                 | 2 3                                | Рассчитанное значение с сигналом датчика (ток/напряжение)                                                                           |
| 54115120 MA                      |                                    | Примечание!                                                                                                    |
| pressure                         |                                    | Отображение содержимого дисплея зависит также от выбранного                                                                         |
| <b>23.2</b> bar                  | as <b>o</b>                        | направления текста исм. main > settings > display > direction) и<br>епиницы измерения (см. main > settings > sensor > display upit) |
|                                  |                                    |                                                                                                    |

## **RU** Указания к продуктам

# В качестве Общих Коммерческих Условий имеют силу исключительно наши Условия, а также действительные «Общие условия поставки продукции и услуг для электрической промышленности» (ZVEI) включая дополнительную статью «Расширенное сохранение прав собственности».

Помимо этого, следует учитывать следующие положения:

- Перед установкой и вводом в эксплуатацию следует прочитать данное руководство; должны быть учтены все приведенные в нем указания!
- Подключение прибора должно осуществляться исключительно к безопасно малому напряжению и в обесточенном состоянии.
   Во избежание повреждений и отказов (например, вследствие наводок) следует использовать экранированную проводку,
   избегать параллельной прокладки токоведущих линий и учитывать предписания по электромагнитной совместимости.
- Данный прибор следует применять только по прямому назначению, учитывая при этом соответствующие предписания VDE (союза немецких электротехников), требования, действующие в Вашей стране, инструкции органов технического надзора и местных органов энергоснабжения. Надлежит придерживаться требований строительных норм и правил, а также техники безопасности и избегать угроз безопасности любого рода.
- Мы не несем ответственности за ущерб и повреждения, возникающие вследствие неправильного применения наших устройств.
- Ущерб, возникший вследствие неправильной работы прибора, не подлежит устранению по гарантии.
- Монтаж и ввод в эксплуатацию должны осуществляться только специалистами.
- Действительны исключительно технические данные и условия подключения, приведенные в поставляемых с приборами руководствах по монтажу и эксплуатации. Отклонения от представленных в каталоге характеристик дополнительно не указываются, несмотря на их возможность в силу технического прогресса и постоянного совершенствования нашей продукции.
- В случае модификации приборов потребителем гарантийные обязательства теряют силу.
- Не разрешается использование прибора в непосредственной близости от источников тепла (например, радиаторов отопления) или создаваемых ими тепловых потоков; следует в обязательном порядке избегать попадания прямых солнечных лучей или теплового излучения от аналогичных источников (мощные осветительные приборы, галогенные излучатели).
- Эксплуатация вблизи оборудования, не соответствующего нормам электромагнитной совместимости (EMV), может влиять на работу приборов.
- Недопустимо использование данного прибора в качестве устройства контроля / наблюдения, служащего для защиты людей от травм и угрозы для здоровья / жизни, а также в качестве аварийного выключателя устройств и машин или для аналогичных задач обеспечения безопасности.
- Размеры корпусов и корпусных принадлежностей могут в определённых пределах отличаться от указанных в данном руководстве.
- Изменение документации не допускается.
- В случае рекламаций принимаются исключительно цельные приборы в оригинальной упаковке.

#### Ввод в эксплуатацию обязателен и выполняется только специалистами!

Перед монтажом и вводом в эксплуатацию прочитать данное руководство; должны быть учтены все приведенные в нем указания!

#### Техническое обслуживание и уход

Дисплейный модуль не нуждается в особом техническом обслуживании. Тем не менее рекомендуется регулярно проверять устройство на наличие повреждений или загрязнений. При необходимости очищать дисплей мягкой, слегка влажной салфеткой. Не использовать агрессивные чистящие средства или растворители, так как они могут повредить устройство.

#### Устранение ошибок

#### Индикация отсутствует:

Проверить электропитание и правильное подключение кабелей.

#### Неправильные значения:

Проверить пересчет и настройки единиц измерения.

#### Возврат

Все устройства, подлежащие возврату производителю, должны быть без остатков измеряемой среды и других опасных веществ. Остатки измеряемой среды на корпусе создают угрозу для людей или окружающей среды.

Для возврата устройства, в особенности если оно еще в рабочем состоянии, использовать подходящую транспортную упаковку.

#### Утилизация

Неправильная утилизация может создать опасность для окружающей среды. Компоненты устройства и упаковочные материалы необходимо утилизировать без ущерба для окружающей среды согласно местным предписаниям по переработке и утилизации отходов.

Не утилизировать с бытовым мусором. Обеспечить надлежащую утилизацию согласно национальным предписаниям.

# PREMASGARD<sup>®</sup> LCD-SHD PREMASGARD<sup>®</sup> SHD-LCD / SHD-SD-LCD / SHD 692-LCD

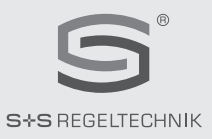

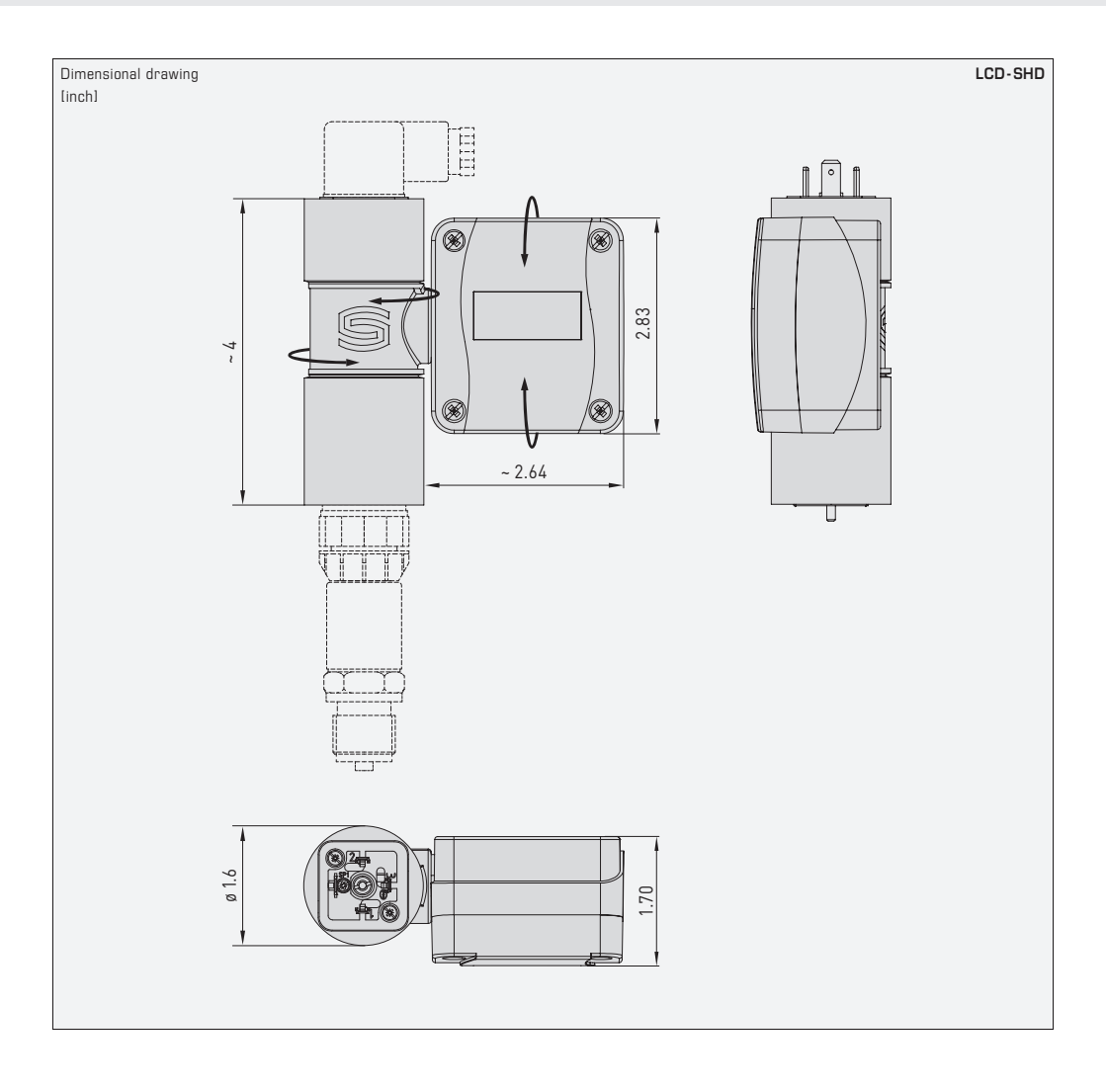

## © Copyright by S+S Regeltechnik GmbH

Nachdruck, auch auszugsweise, nur mit Genehmigung von S+S Regeltechnik GmbH gestattet. Reprints, in part or in total, are only permitted wich the approval of S+S Regeltechnik GmbH. La reproduction des textes même partielle est uniquement autorisée après accord de la société S+S Regeltechnik GmbH. Перелечатка, в том числе в сокращенном виде, разрешается лишь с согласия S+S Regeltechnik GmbH.

Irrtümer und technische Änderungen vorbehalten.

Errors and technical changes excepted.

Sous réserve d'erreurs et de modifications techniques.

Возможны ошибки и технические изменения.

## D GB USA (F) RU

## PREMASGARD<sup>®</sup> LCD-SHD PREMASGARD<sup>®</sup> SHD-LCD / SHD-SD-LCD / SHD 692-LCD

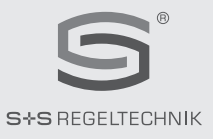

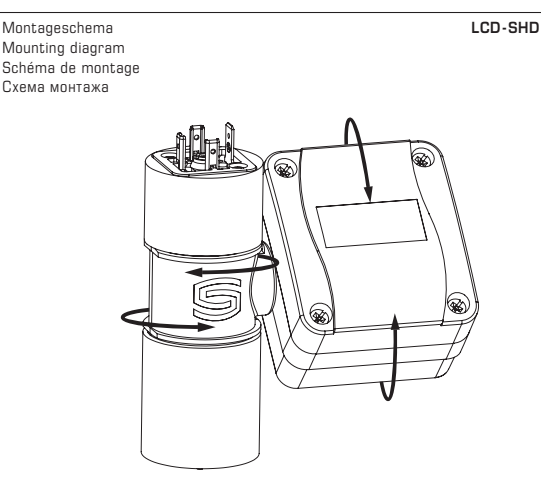

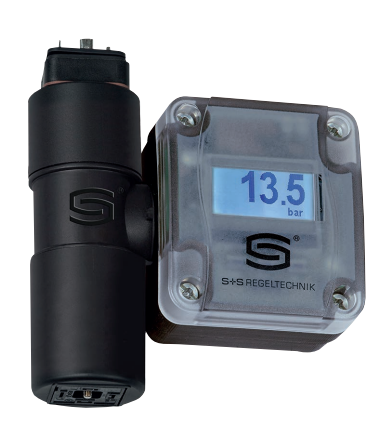

#### HINWEIS

Unabhängig von der Einbaulage des Differenzdrucktransmitters, kann die seitliche Displayanzeige in die ideale Ableseposition gedreht und gekippt werden. Einstellung des Blickwinkels bzw. Ausrichtung der Anzeige darf **nur im komplett montierten Zustand** (Sensor und Stecker) erfolgen!

## NOTE

The side display can be turned and tilted to the ideal reading position, regardless of the installation position of the differential pressure transmitter. The viewing angle or alignment of the display may only be adjusted after complete installation (sensor and plug)!

#### ATTENTION

Il est possible de tourner et d'incliner l'affichage latéral afin d'obtenir la position de lecture idéale, indépendamment de la position de montage du transmetteur de pression différentielle. Le réglage de l'angle de vision et de l'orientation de l'affichage doit **uniquement avoir lieu à l'état complètement monté** (capteur et connecteur) !

#### ПРИМЕЧАНИЕ

Боковой дисплейный модуль можно повернуть и наклонить в идеальную позицию для считывания показаний независимо от монтажного положения дифференциального измерительного преобразователя давления. Настройка угла обзора и положения дисплея должна выполняться **только в собранном** состоянии (датчик и штекер)!